## คู่มือการใช้ระบบ ระบบควบคุมการเบิกจ่ายงบประมาณของสำนักงานปลัดกระทรวงมหาดไทย

ระบบควบคุมการเบิกจ่ายงบประมาณของสำนักงานปลัดกระทรวงมหาดไทย จัดทำขึ้นเพื่อจัดเก็บข้อมูล การเบิกจ่ายงบประมาณรายจ่ายประจำปีของหน่วยงานระดับกอง/สำนัก ของสำนักงานปลัดกระทรวงมหาดไทย เพื่อใช้ในการคุมการเบิกจ่ายระดับกอง/สำนัก มีการเผยแพร่ทั้งภายในเครือข่าย (Intranet) และ ภายนอก (Internet) ทางหน้าเวบของกระทรวงมหาดไทย คือ <u>www.moi.go.th</u> เทบชื่อ "ระบบงานสารสนเทศ"

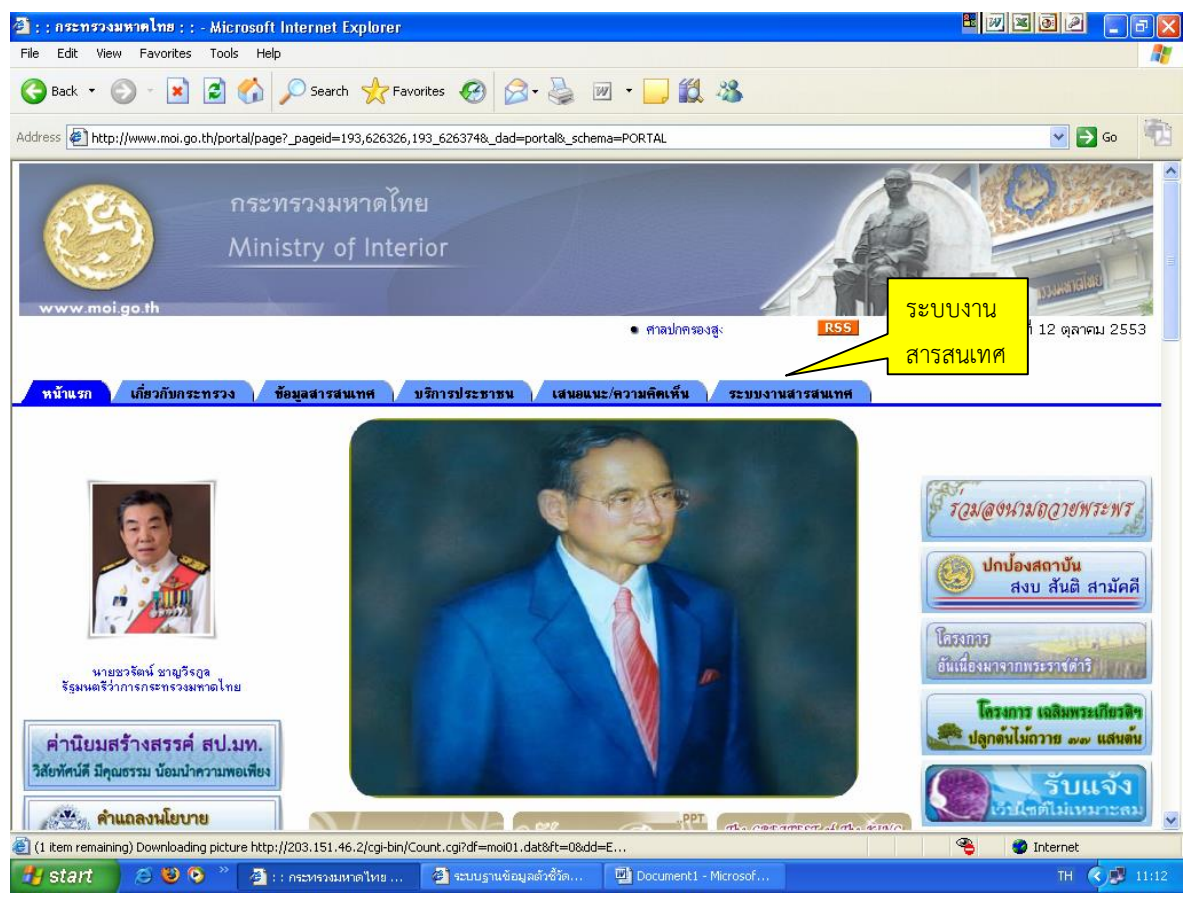

www.moi.go.th

เทประบบงานสารสนเทศ

เลือก(กดคลิก) ที่รายการ"ระบบควบคุมการเบิกจ่ายประมาณของสำนักงานปลัดกระทรวงมหาดไทย" จะ ปรากฏหน้าจอ (หรือ เปิดที่ url http://103.28.101.10/moiict/budget57/index2555.asp)

|                                                                         |                                                                                                    | - 8 <mark>×</mark>                                                                          |
|-------------------------------------------------------------------------|----------------------------------------------------------------------------------------------------|---------------------------------------------------------------------------------------------|
| 🗲 💮 🧟 http://www.moi.go.th/portal/page?_pageid=814,1( 🖉 👻 🗟             | 🖸 📴 Outlook - wbusarakum@hotm 🏧 » intranet                                                                                                    | 🥥 :: กระทรางมหาดไทย Ministry 🗴 🥥 ระบบคุมงบประมาณ สำนักงานปลัดก 🛛 🏠 🔅                        |
| × Google                                                                | 🗸 🚰 Search 🔹 🔣 Share 🛛 More ≫                                                                                                    | 🚦 Sign In 🔌 🗸                                                                               |
| 👍 🕘 Fibre Channel port names 🎓 สั่ง พิชชา ออนไลน์ กับ ร้านพิชช 🎒 ระบบตด | ตาวิมโตรงการ ICT 📲 Books Online Shop ร้านขาย อิ๊า Login Page 🕍 »                                                                                                    | » intranet 🐰 023355455 - ดันหาด้วย Goo 🗿 หดสอบระบบ 🍙 ใชต์แนะนำ 👻 🗿 Get more Add-ons 🔻       |
| nsensovumnelne<br>Ministry of Interior                                  |                                                                                                    | Î Î                                                                                         |
| www.moi.go.m                                                            |                                                                                                    | วันพุธที่ 4 ธันวาคม 656                                                                     |
| <u>หน้าแรก เกี่ยวกับกระทรวง ข้อมูลสารสนเทศ บ</u>                        | ริการประชาชน เสนอแนะ/ความคิดเห็น V ระบบงานสา                                                                                                    | ารสบเพศ                                                                                     |
|                                                                         | <ul> <li>ระบบฐานข้อมูลที่พัฒนาสามการสำเนินการกัฒนการบรี<br/>หมวย &amp; ประจำปังแปรมกลน พ.ศ. 26</li> <li>ระบบสวบสมการเป็นร่ายงามโรมกลนของกำนังงายได้สกระหรวง</li> <li>ระบบสวบสมการเป็นร่ายงามโรมาณของกำนังงายได้สกระหรวง</li> <li>ระบบสวบสมการเป็นร่ายงามโรมาณ</li> <li>ระบบสวบสมการได้ร่ายงามโรมาณ</li> <li>ระบบสวบสมการได้ร่ายงามโรมาณ</li> <li>ระบบสวบสมการได้ร่ายงามโรมาณ</li> <li>ระบบสวบสมการได้ร่ายงามโรมาณ</li> <li>ระบบสวบสมการได้ร่ายงามโรมาณ</li> <li>ระบบสวบสมกรรม</li> <li>ระบบสวบสมกรรม</li> </ul> | 2<br>2<br>2<br>2<br>2<br>2<br>2<br>2<br>2<br>2<br>2<br>2<br>2<br>2<br>2<br>2<br>2<br>2<br>2 |
|                                                                         | <u>‡ ระบบฐานช่อมุลยาเสพติค</u>                                                                                                    |                                                                                             |
|                                                                         | 📮 <u>ระบบรานข่อมูลรายข่อผู้ผ่านการศึกษาผ่านระบบ E-Learning ขอ</u>                                                                                                    | <u>องสถาบันดำรงราชานุภาพ</u>                                                                |
| 📋 🤉 🔌 🔮 🧔                                                               |                                                                                                    | ₽32<br>₽12/2/2556                                                                           |

จะปรากฏหน้าจอให้ใส่ รหัสผู้ใช้และรหัสผ่าน

|                                      |                                                                        |                                                         |                                               | - 8 ×                                         |
|--------------------------------------|------------------------------------------------------------------------|---------------------------------------------------------|-----------------------------------------------|-----------------------------------------------|
| C 🛞 🧭 http://103.28.101.10/moiict/bu | dget57/index2555.as 🔎 👻 💆 🔯                                            | Outlook - wbusarakum@hotm Me » intranet                 | <i>i</i> ระบบคุมงบประมาณ สำนักงานปล้ ×        |                                               |
| × Google                             |                                                                        | 👻 🛂 Search 🐑 🐺 Share 🛛 More ≫                           |                                               | 🔃 🗌 Sign In 🔌 🗸                               |
| 👍 🗃 Fibre Channel port names 🛷 🗚 ඹහර | ออนใลน์ กับ ร้านพืชช่ 🗿 ระบบตดตาวิมโคร                                 | ຈກາຈ ICT 🐮 Books Online Shop ຈຳແຮງຍ 🗃 Login Page        | 👷 » intranet 👔 023355455 - ศันหาด้วย Goo 🧃    | ทดสอบระบบ 🎒 ไซต์แนะน่า 👻 🧃 Get more Add-ons 🔻 |
|                                      | ระบบ                                                                   | <mark>ເດວບດຸມບບປຣ</mark><br>ສຳ <b>ແັ</b> ດບາนປລັດ       | <b>เมาณ</b> 🥰                                 | <b>3</b><br>ચ                                 |
|                                      | วันจันทร์ที่ 2 เดือนธันวาคม 656                                        |                                                         |                                               |                                               |
|                                      | จำนวนผู้เข้าชม 001                                                     | 39 งบประมาณ                                             | ประจำปี พ.ศ.2557                              |                                               |
|                                      | นบดงแดวนท 1 ตุลาคม 2556<br>งบประมาณรวมของสำนักงาน<br>ปลัดกรทรวงมหาดไทย | กรอก username และ password ที่ได้รับจา                  | กผู้ดูแลระบบ ถ้ายังไม่มีให้ติดต่อผู้ดูและระบบ |                                               |
|                                      | <u>คุ่มือการใช้ระบบงาน</u>                                             | รับผู้ไข้วาน<br>ชัยผู้ใช้วาน :<br>หรัดม่าน :<br>เซ้าสู่ |                                               |                                               |
| 📑 D 🔗 🥹                              | <b>9</b> 🙆 🛃                                                           | 2   W                                                   | ŵ                                             | 문 💽 較 🖲 🥄 및 🚯 🎼 ENG 11:13<br>2/12/2556        |

ใส่ชื่อผู้ใช้งาน และรหัสผ่านตามที่ได้รับ ถ้าถูกต้องจะปรากฏเมนู ดังภาพ

| <ul> <li>ເຈົ້າເຊັ່ງ ເພິ່ງ ເພິ່ງເພິ່ງ ເພິ່ງເພິ່ງ ເພິ່ງ ເພິ່ງ ເພິ່ງ ເພິ່ງ ເພິ່ງ ເພິ່ງ ເພິ່ງ ເພິ່ງເພິ່ງເພິ່ງເພິ່ງເພິ່ງເພິ່ງເພິ່ງເພິ່ງ</li></ul> | - อิ×<br>x กิร์เมี<br>รัฐา เรลงอาจรากระบบ<br>ออกจากระบบ<br>ง |
|----------------------------------------------------------------------------------------------------|--------------------------------------------------------------|
| บันทึก/แก้ไขข้อมูลดวบคุมงบประมาณ                                                                                                    |                                                              |
| <ul> <li>แก้ไขข้อมูลส่วนบุคคล</li> <li>ดูข้อมูลงบประมาณรายรายการ</li> <li>ดูข้อมูลงบประมาณทั้งหมดตามใบคุม new</li> </ul>                                                                                                    |                                                              |
| <ul> <li>แก้ไขข้อมูลงบประมาณรายรายการ</li> <li>บันทึกข้อมูลการคุมงบประมาณ</li> <li>แก้ไขข้อมูลตามใบคุมงบประมาณ</li> </ul>                                                                                                    |                                                              |
| คุณต้อง login เข้าระบบก่อน มีปัญหาการใช้งานดิดต่อยุ่ดุแลระบบ โทร.51429<br>Last Updated: Mon, Sep 16, 2010<br>Copyright©2010 Information Technology & Communication Center. All rights reserved.                                                                                                    |                                                              |
| ~                                                                                                    | v                                                            |
| 📋 🖸 🖉 🥹 🦻 🔁 🥑 🔟                                                                                                    | 🗞 🗃 🧾 🐟 🦁 🥂 😳 🌗 🙀 ENG 11:16<br>2/12/2556                     |

ถ้ารหัสไม่ถูกต้องจะปรากฏหน้าจอ

|                      |                        |                             |                                    |                     |                    |                             |                       |                        | · ^ ·           |
|----------------------|------------------------|-----------------------------|------------------------------------|---------------------|--------------------|-----------------------------|-----------------------|------------------------|-----------------|
| 🔿 🥖 //103.2          | 28.101.10/moiict/budg  | et57/user_menu.a 🔎 👻 🗟 🕻    | 🖸 📴 Outlook - wbusarakum@hotm.     | Mol » intranet      | 6                  | ระบบควบคุมงบประมาณ สำนักงา  | ×                     | <u>ि</u> र             | ₹ £3            |
| Google               |                        |                             | 🗸 🔧 Search 🔹                       | Share More »        |                    |                             |                       | 👥 🔄 Sign In            | - a, -          |
| Fibre Channel port n | names 🎓 สั่ง พิษษา ออเ | ใลน์ กับ ร้านพืชช่ 🧉 ระบบตด | ตาิมโครงการ ICT 💐 Books Online Sho | p ร้านงาม 🥭 Login P | age 👷 » intranet 🚦 | 🔇 023355455 - ศันหาด้าม Goo | 🥭 ทดสอบระบบ 🎒 ใชต์แนะ | ຝາ 👻 🧧 Get more Add-on | ıs <del>▼</del> |
|                      |                        |                             |                                    |                     |                    |                             |                       | <u>ออกจากระบ</u>       | บบ 🦂            |
|                      |                        |                             |                                    |                     |                    |                             |                       |                        |                 |
|                      |                        |                             | ไม่พบหมายเลขสมา                    | ขิกคนนี้หรือรหัส    | ผ่านไม่ถูกต้อง     |                             |                       |                        |                 |
|                      |                        | •                           | าุณต้อง login เข้าระบบก่อน มีปี    | ญหาการใช้งานติดต่   | iอผู้ดูแลระบบ โทร  | 5.51429                     |                       |                        |                 |
|                      |                        |                             | Last Update                        | d: Mon. Sep 16      | . 2010             |                             |                       |                        |                 |
|                      |                        | Copyright©20                | 010 Information Technolo           | gy & Communic       | cation Center.     | All rights reserved.        |                       |                        |                 |
|                      |                        |                             |                                    |                     |                    |                             |                       |                        |                 |
|                      |                        |                             |                                    |                     |                    |                             |                       |                        |                 |
|                      |                        |                             |                                    | 6                   |                    |                             |                       |                        |                 |
|                      |                        |                             |                                    |                     |                    |                             |                       |                        |                 |
|                      |                        |                             |                                    |                     |                    |                             |                       |                        |                 |
|                      |                        |                             |                                    |                     |                    |                             |                       |                        |                 |
|                      |                        |                             |                                    |                     |                    |                             |                       |                        |                 |
|                      |                        |                             |                                    |                     |                    |                             |                       |                        |                 |
|                      |                        |                             |                                    |                     |                    |                             |                       |                        |                 |
|                      |                        |                             |                                    |                     |                    |                             |                       |                        |                 |
|                      |                        |                             |                                    |                     |                    |                             |                       |                        |                 |
|                      |                        |                             |                                    |                     |                    |                             |                       |                        |                 |
|                      |                        |                             |                                    |                     |                    |                             |                       |                        | ~               |
|                      | <i>ö</i> 👔             | o 🥖 E                       |                                    |                     |                    |                             |                       | 💭 🌒 🎫 ENG 11:1         | 8               |
| <u>al</u> 🥙 (        |                        |                             |                                    |                     |                    |                             |                       | 2/12/2                 | 556             |

ให้ผู้ใช้งานกดที่ข้อความ ออกจากระบบ เพื่อกลับไปหน้าหลักใส่รหัสใหม่

|                                                                                                    | - <b>-</b> ×                                   |
|----------------------------------------------------------------------------------------------------|------------------------------------------------|
| x Google v Search + Search + Search More >                                                                                                    | 💌 💭 🔛 🔛                                        |
| 🛸 🥑 Fibre Channel port names 🎓 สั่ง พิชช่า ออนไลน์ กับ ร้านพิชช่ 🗿 ระบบตดหาวินโดรงการ ICT 🦉 Books Online Shop ร้านงาม 🕘 Login Page 🕍 = intranet 🚷 023355455 - ดันหาด้วย Goo                          | 🥭 หดสอบระบบ 🥭 ใชต์แนะนำ 👻 🥭 Get more Add-ons 🔻 |
| ยินดีต้อนรับคุณ บุษราคัม หวังศิริจิตร                                                                                                    | ุ <u>ออกจากระบบ</u> ∧                          |
| บันทึก/แก้ไขข้อมูลควบคุมงบประมาณ                                                                                                    |                                                |
| <ul> <li>แก้ไขข้อมูลส่วบบุคคล</li> <li>ดูข้อมูลงบประมาณรายรายการ</li> <li>ดูข้อมูลงบประมาณทั้งหมดตามใบคุม new</li> <li>แก้ไขข้อมูลตามระมาณรายรายการ</li> <li>บันทึกข้อมูลตามใบคุมงบประมาณ</li> </ul> |                                                |
| คุณต้อง login เข้าระบบก่อน มีปัญหาการใช่งานติดต่อยุ่ดูแลระบบ โทร.51429<br>Last Updated: Mon, Sep 16, 2010<br>Copyright©2010 Information Technology & Communication Center. All rights reserved.      |                                                |
| http://103.28.101.10/molict/budget57/user_profile.asp                                                                                                    | ~                                              |
|                                                                                                    | 🤯 🗃 😰 🎨 🔍 🕂 🔛 🌗 🗽 ENG 2/12/2556                |

จากหน้าจอเมนู แรก หัวข้อ "แก้ไขข้อมูลส่วนบุคคล" ใช้สำหรับแก้ไข รายละเอียดของผู้ใช้ระบบ (มี สิทธิ์เฉพาะ รายละเอียดของตัวเองเท่านั้น ไม่สามารถแก้ไขรหัสเข้าใช้ระบบของตัวเองได้)

| Congle     Bibre Channel port names # | oiiict/budget57/user_profile_ P ~ 🗎<br>אל איפר בעוליגל אי דיונאיפיל 🗗 בעטעי<br>S: | <ul> <li>ระบบปดง- wbusarskum bhotm</li> <li>ระบบควบดุม</li> <li>ระบบควบดุม</li> </ul> | ມີ <sup>ເ</sup> ຼັອ intranet<br>ເອັ Share More ≫<br>ວະຈັນເຈົ້າມີ<br>ມັນປີປີSະມາ<br>ເບາແປລັດກຣະທ | ๔ ธัญหรามบุคคลที่ปางน้ำที่ปนที่ก × | โก<br>โรง<br>Sig<br>Sig Norisourily - E Get more Add | r ★ 03<br>in In ≪ ▼<br>I-ons ▼ |
|---------------------------------------|-----------------------------------------------------------------------------------|---------------------------------------------------------------------------------------|-------------------------------------------------------------------------------------------------|------------------------------------|------------------------------------------------------|--------------------------------|
| วันจันทร์ที่ 2 เดือนธันวาคม 6         | 56                                                                                | ข้อมูลส่วนบุคคลว                                                                      | ของผู้ใช้ระบบคุมงบประม                                                                          | าณ                                 | ออกจาก:                                              | ระบบ                           |
|                                       | ศานาหน้าชื่อ                                                                      | นาง                                                                                   |                                                                                                 |                                    |                                                      |                                |
|                                       | ชื่อ                                                                              | บุษราคัม                                                                              |                                                                                                 |                                    |                                                      |                                |
|                                       | นามสกุล                                                                           | หวังศิริจิตร                                                                          |                                                                                                 |                                    |                                                      |                                |
|                                       | รหัสผู้ใช้                                                                        | user10                                                                                |                                                                                                 |                                    |                                                      |                                |
|                                       | รหัสผ่านใหม่                                                                      | ••• (เปลี่ยนรหัสผ่าน 1                                                                | ให้ใช้ตัวเลขรวมกับตัวอักษรไม่แ                                                                  | กิน 8 ตัว)                         |                                                      |                                |
|                                       | เลขประจำด้วประชาชน                                                                | 3739900365133                                                                         |                                                                                                 |                                    |                                                      |                                |
|                                       |                                                                                   | -                                                                                     | แก้ไขข้อมุล                                                                                     |                                    |                                                      | ~                              |
| 🚞 🖸 🔗                                 | o 🗿 🔮                                                                             | z 🥥 🔟                                                                                 |                                                                                                 | i                                  | 5 🖹 📕 🕸 🔍 🥄 🔛 🚯 📴 🗤 2/1                              | 11:24<br>12/2556               |

้สามารถแก้ไขคำนำหน้าชื่อ, ชื่อ, นามสกุล, รหัสผ่าน, และเลขประจำตัวประชาชน ได้ หลังจากแก้ไขแล้ว กดปุ่ม "แก้ไขข้อมูล"

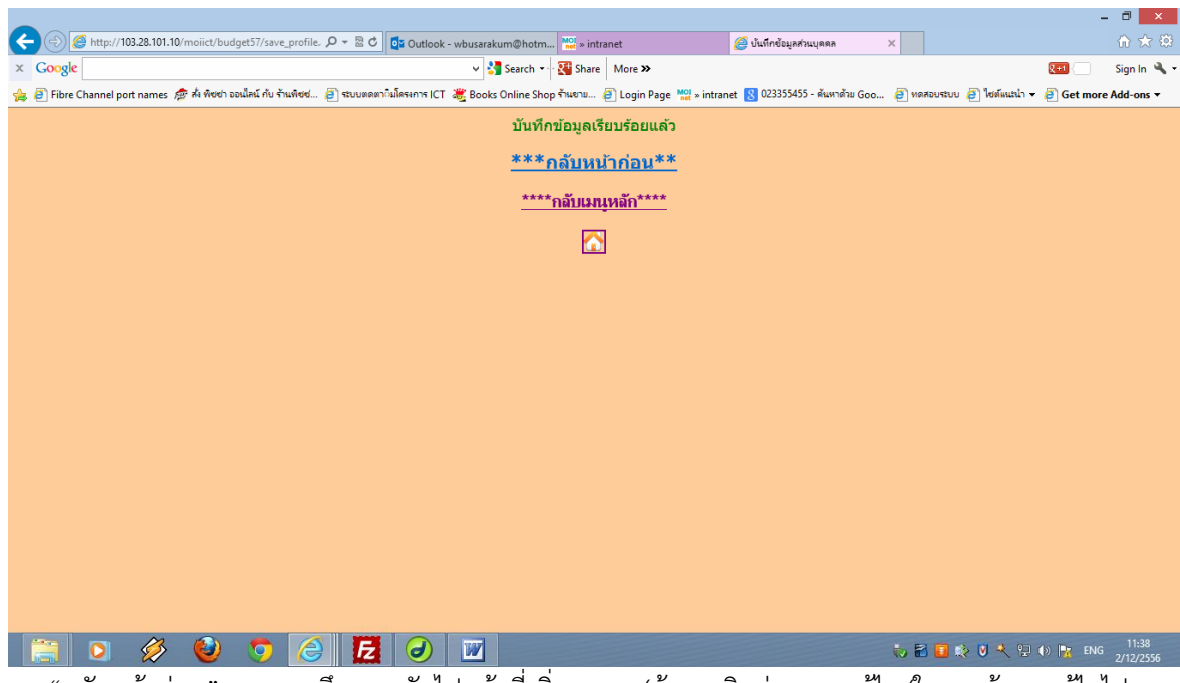

กด "กลับหน้าก่อน" จะหมายถึงการกลับไปหน้าที่เพิ่งจากมา (ข้อมูลเดิมก่อนการแก้ไข (ในฐานข้อมูลแก้ไขไป แล้ว))

กด 🏠

จะหมายถึงการกลับไปหน้าแรกของระบบ

| A A March 103 28.101.10/moiid/budget57/user menus D + R C 📴 Outlook - whiceastrum@hotm 🕅 sintanet 🖉 strugtureus/stane.shoen                                                                     | - □ ×                                          |
|----------------------------------------------------------------------------------------------------|------------------------------------------------|
| x Google v 🕃 Search - 🐺 Share More »                                                                                                    | 💓 🔄 Sign In 🌂 🗸                                |
| 🚖 🧃 Fibre Channel port names 🎓 สั่ง พิชชา ออนโลน์ กับ ร้านพิชช 🗿 รบบหลงกานโดรงการ ICT 💥 Books Online Shop ร้านงาน 🗿 Login Page 👷 » intranet <table-cell> 023355455 - ดันหาด้วย Goo</table-cell> | อาหลอบระบบ อาไซต์แนะน่า • อาGet more Add-ons • |
| ยินดีต้อนรับคุณ บุษราศัม หวังศิริจิตร                                                                                                    | <u>ออกจากระบบ</u> ▲                            |
| บันทึก/แก้ไขข้อมูลดวบดุมงบประมาณ                                                                                                    |                                                |
| 🤒 แก้ไขข้อมูลส่วนบุคคล                                                                                                    |                                                |
| 🥸 ดูข้อมูลงบประมาณรายรายการ                                                                                                    |                                                |
| 🤤 ดูข้อมูลงบประมาณทั้งหมดตามใบคุม new                                                                                                    |                                                |
| 🜣 แก้ไขข้อมูลงบประมาณรายรายการ                                                                                                    |                                                |
| 🜻 บับทึกข้อมูลการคมงบประมาณ                                                                                                    |                                                |
| 🜣 แก้ไขข้อมูลตามใบคุมงบประมาณ                                                                                                    |                                                |
| คุณต้อง login เข้าระบบก่อน มีปัญหาการใช้งานติดต่อผู้ดูแลระบบ โทร.51429                                                                                                    |                                                |
| Last Updated: Mon, Sep 16, 2010<br>Copyright©2010 Information Technology & Communication Center. All rights reserved.                                                                           |                                                |
|                                                                                                    |                                                |
| http://103.28.101.10/moiitt/budget57/sel_div_input.asp                                                                                                    | ~                                              |
| 🔚 🖸 🖉 🧿 🧑 🙆 🛃 🥥 🔟 🕺                                                                                                    | to 🖹 🧾 🔅 💟 🥄 💬 🕪 🗽 🗤 11:52<br>2/12/2556        |

เมนูรายการที่ 2 "ดูข้อมูลงบประมาณรายรายการ" ใช้สำหรับดูการเบิกจ่ายงบประมาณรายหน่วยงาน รายรหัส งบประมาณ และรายการย่อยตามใบคุมงบประมาณ เมื่อคลิ๊กเลือกรายการนี้

|                                                                        | d                           |                                                                |                                              | - 0 ×                   |
|------------------------------------------------------------------------|-----------------------------|----------------------------------------------------------------|----------------------------------------------|-------------------------|
| a carada                                                               | Outlook - wbusarakum        | I@hotm 🦢 ระบบคุมงบประมาณ สายกงานปล X                           |                                              |                         |
| x Google                                                               | Y 33 S                      | earch • • • • • • • • • • • • • • • • • • •                    |                                              | Sign In 🛰 🕶             |
| 🖕 🗿 Fibre Channel port names 🛷 สั่ง พิชชา ออนไลน์ กับ ร้านพิชช 🗿 ระบบต | ดตาิมโครงการ ICT 💥 Books Or | nline Shop ຈຳພາມ 🗿 Login Page 🕍 » intranet 😢 0233554           | i5 - คันหาด้วย Goo 🗿 ทดสอบระบบ 🎒 ใชต์แนะนำ 🕶 | Get more Add-ons *      |
| S:                                                                     | <b>ປປດງປດ</b><br>ສຳ         | <b>ຄຸມບປປຣະມາณ</b><br>นักงานปລັดกระทรวงมห                      | <b>อไท</b> ข                                 | Â                       |
| วันจันทร์ที่ 2 เดือนรู                                                 | รันวาคม 656                 |                                                                |                                              |                         |
|                                                                        |                             | ระบุหน่วยงาน                                                   |                                              |                         |
|                                                                        | รหัส                        | กอง/สำนัก/ศูนย์                                                |                                              |                         |
|                                                                        | 01                          | กองกลาง สป.                                                    |                                              |                         |
|                                                                        | <u>02</u>                   | กองการเจ้าหน้าที่ สป.                                          |                                              |                         |
|                                                                        | <u>03</u>                   | กองคลัง สป.                                                    |                                              |                         |
|                                                                        | <u>04</u>                   | กองการต่างประเทศ สป.                                           |                                              |                         |
|                                                                        | <u>05</u>                   | สำนักตรวจราชการและเรื่องราวร้องทุกข์ สป.                       |                                              |                         |
|                                                                        | <u>06</u>                   | กองสารนิเทศ สป.                                                |                                              |                         |
|                                                                        | <u>07</u>                   | สถาบันดำรงราชานุภาพ สป.                                        |                                              |                         |
|                                                                        | 08                          | สำนักกฎหมาย สป.                                                |                                              |                         |
|                                                                        | <u>09</u>                   | สำนักงานคณะกรรมการมาตรฐานการบริหารงาน<br>บุคคลส่วนท้องถิ่น สป. |                                              |                         |
|                                                                        | 10                          | ศูนย์เทคโนโลยีสารสนเทศและการสื่อสาร สป.                        |                                              | ~                       |
|                                                                        | 11                          | สำนักบโยบายและแผบ สป                                           |                                              |                         |
| 📋 🧿 🔗 🔮 🦻 🖉                                                            | 2 🥑 👿                       |                                                                | to 🛍 🚺 🔅 🔍 失 🔛                               | (iv) 13:15<br>2/12/2556 |

จะปรากฏ รายชื่อหน่วยงานให้เลือกว่าต้องการดูการเบิกจ่ายงบประมาณของ กอง/ศูนย์/สำนัก ใด เลือกโดยกด คลิ๊ก ที่หมายเลขหน้าชื่อ เช่น 10 ศูนย์เทคโนโลยีสารสนเทศและการสื่อสาร สป.

|                                 |                                                                                                    |                        |                                                        |                       |                  |                                                   |                                 | -                                  | . 🗆 🗙              |
|---------------------------------|----------------------------------------------------------------------------------------------------|------------------------|--------------------------------------------------------|-----------------------|------------------|---------------------------------------------------|---------------------------------|------------------------------------|--------------------|
| 🗲 🕣 🌽 http://103.28.101.10/moii | ict/budget57/sel_div_budg 🔎                                                                                                    | D 👻 🗟 🗘 🚺 Outlool      | k - wbusarakum@hotm                                    | » intranet            |                  | 🥝 : : กระทรวงมหาดไทย Min                          | istry of I 🤞                    | 🎒 ระบบฐานข้อมูลคุมบประมาณ สำ 🗙     |                    |
| × Google                        |                                                                                                    |                        | 🗸 🔧 Search 🔹 🖓                                         | Share More >>         |                  |                                                   |                                 | <b>2+1</b>                         | Sign In 🔌 🔹        |
| 🚖 🧃 Fibre Channel port names  🎓 | พิซซา ออนใลน์ กับ ร้านพิซซ่ 🧧                                                                                                    | ] ระบบตดตาิมโครงการ IC | T  🦉 Books Online Shop ទាំង                            | ຍາມ 🧃 Login Page      | MOI » intrane    | t 🙁 023355455 - ดันหาด้ว                          | u Goo 🧧                         | ทดสอบระบบ 🧿 ใชต์แนะนำ 👻 🎒 Get more | Add-ons 🔻          |
|                                 |                                                                                                    |                        |                                                        |                       |                  |                                                   |                                 |                                    | ~                  |
|                                 | วันพุธที่ 4 เดือนธันวาคม                                                                                                    | 1 656                  |                                                        |                       |                  |                                                   |                                 |                                    |                    |
|                                 |                                                                                                    | ศูเ                    | มย์เทคโนโลยีสารสนเห                                    | เศและการสื่อสาร       | รสป.             |                                                   |                                 |                                    |                    |
|                                 | รหัสงบประมาณ                                                                                                    | รหัสกิจกรรมหลัก        | ชื่อกิจกรรมหลัก                                        | งบประมาณที่ได้<br>รับ | แหล่งของ<br>เงิน | ชื่อโครงกา                                        | าร                              | 1                                  |                    |
|                                 | 1500282703000000                                                                                                    | 150021000I1899         | บริการเครือข่ายระบบ<br>สื่อสารและเทคโนโลยี<br>สารสนเทศ | 10,000,000.00         | 5711200          | งบดำเนินงาน                                       | <u>ดูการเบิก</u><br><u>จ่าย</u> |                                    |                    |
|                                 | 1500282703000000                                                                                                    | 150021000I1899         | บริการเครือข่ายระบบ<br>สื่อสารและเทคโนโลยี<br>สารสนเทศ | 10,000,000.00         | 5711100          | งบบุคลากร                                         | <u>ดูการเบิก</u><br><u>จ่าย</u> |                                    |                    |
|                                 | 1500282703110000                                                                                                    | 150021000I1899         | บริการเครือข่ายระบบ<br>สื่อสารและเทคโนโลยี<br>สารสนเทศ | 10,000,000.00         | 5711310          | ครุภัณฑ์ที่มีราคาต่อ<br>หน่วยต่ำกว่า 1<br>ล้านบาท | <u>ดูการเบิก</u><br><u>จ่าย</u> |                                    |                    |
|                                 | 1500282703110001                                                                                                    | 150021000I1899         | บริการเครือข่ายระบบ<br>สื่อสารและเทคโนโลยี<br>สารสนเทศ | 1,200,001.00          | 5711310          | เครื่องคอมพิวเตอร์<br>งานประมวลผล<br>แบบที่ 1     | <u>ดูการเบิก</u><br><u>จ่าย</u> |                                    |                    |
|                                 | 1500282703110002                                                                                                    | 150021000I1899         | บริการเครือข่ายระบบ<br>สื่อสารและเทคโนโลยี<br>สารสนเทศ | 372,000.00            | 5711310          | เครื่องคอมพิวเตอร์<br>งานประมวลผล<br>แบบที่ 2     | <u>ดุการเบิก</u><br><u>จ่าย</u> |                                    |                    |
|                                 | 1500282703110003                                                                                                    | 150021000I1899         | บริการเครือข่ายระบบ<br>สื่อสารและเทคโนโลยี<br>สารสนเทศ | 234,000.00            | 5711310          | เครื่องพิมพ์<br>คอมพิวเตอร์<br>เลเซอร์ ขาวดำ      | <u>ดูการเบิก</u><br><u>จ่าย</u> |                                    |                    |
|                                 | 1500282703110004                                                                                                    | 150021000I1899         | บริการเครือข่ายระบบ<br>สื่อสารและเทคโนโลยี<br>สารสนเทศ | 161,000.00            | 5711310          | เครื่องพิมพ์<br>คอมพิวเตอร์<br>เลเซอร์ สี         | <u>ดูการเบิก</u><br><u>จ่าย</u> |                                    |                    |
| 📋 🖸 🔗 🄇                         | Image: Image: | 60                     |                                                        | 1                     | 11               |                                                   |                                 | 🖀 🔅 V 🤸 💬 🖚 📴 Inu                  | 13:48<br>4/12/2556 |

จะปรากฏข้อมูลการเบิกจ่ายงบประมาณ ตามรหัสงบประมาณของหน่วยงานนั้น (มีทุกรหัสงบประมาณของ หน่วยงานนั้น ทั้งที่มีการเบิกจ่ายและไม่มีการเบิกจ่าย ของศูนย์เทคโนโลยีสารสนเทศและการสื่อสาร สป. มีรหัส งบประมาณ ทั้งหมด 12 รายการ)

| <ul> <li></li></ul>                           | ct/budget57/sel_div_budg 🖌                                                                                                    | D - 2 C 0utlook             | < - wbusarakum@hotm 1                                                         | a » intranet              |               | 🥭 : : กระทรางมหาดใหย Min                                                                                                    | istry of I 🄏                    | -<br>ระบบฐานข้อมูลคุมบประมาณ สำ X      | □ ×<br>☆☆袋         |
|-----------------------------------------------|----------------------------------------------------------------------------------------------------|-----------------------------|-------------------------------------------------------------------------------|---------------------------|---------------|----------------------------------------------------------------------------------------------------|---------------------------------|----------------------------------------|--------------------|
| 👍 🧃 Fibre Channel port names <i>f</i> से स    | คิซซา ออนใลน์ กับ ร้านพิซซ 🧯                                                                                                    | 🗿 ระบบตดตาิมโครงการ IC1     | Г 💐 Books Online Shop ร้า<br>สารสนเทศ                                         | ແຍານ 🧃 Login Page         | MOI » intrane | t 😵 023355455 - ดันหาดัว<br>ของกระทรวง<br>มหาดไทย                                                                                   | u Goo @ v                       | าดสอบระบบ 🧃 ไซท์แแะน่า 👻 🧃 Get more Ai | dd-ons 🕶           |
|                                               | 1500282703120002                                                                                                    | 150021000I1899              | บริการเครือข่ายระบบ<br>สื่อสารและเทคโนโลยี<br>สารสนเทศ                        | 63,147,800.00             | 5711310       | ค่าปรับปรุงและ<br>พัฒนาระบบการ<br>ประชุมวีดีทัศน์ทาง<br>ใกลของกระทรวง<br>มหาดไทย (VCS)                                              | <u>ดุการเบิก</u><br><u>จ่าย</u> |                                        |                    |
|                                               | 1500282703120003                                                                                                    | 150021000I1899              | บริการเครือข่ายระบบ<br>สื่อสารและเทคโนโลยี<br>สารสนเทศ                        | 24,288,400.00             | 5711310       | ค่าพัฒนาและรักษา<br>ความปลอดภัยด้าน<br>สารสนเทศและการ<br>สื่อสาร                                                                    | <u>ดูการเบิก</u><br><u>จ่าย</u> |                                        |                    |
|                                               | 1500291724120001                                                                                                    | 150021000I1911              | เพิ่มขีดความสามารถ<br>การบริหารจัดการเพื่อ<br>รองรับการเป็น<br>ประชาคมอาเซียน | 355,599,000.00            | 5711320       | ต่าพัฒนาศูนย์<br>ข้อมูล<br>กลางกระทรวง<br>มหาดไทยและ<br>จังหวัด และการ<br>ออกแบบเว็บไซด์<br>เพื่อรองรับการเข้าสู่<br>ประชาคมอาเซียน | <u>ดุการเบิก</u><br><u>จ่าย</u> | Therebe                                | pt                 |
|                                               | 1500291724120002                                                                                                    | 15002100011911              | เพิ่มขีดความสามารถ<br>การบริหารจัดการเพื่อ<br>รองรับการเป็น<br>ประชาคมอาเซียน | 523,000,000.00            | 5711320       | ค่าปรับปรุงและ<br>พัฒนาอุปกรณ์<br>เชื่อมโยงเครือข่าย<br>ระบบสื่อสาร<br>ของกระทรวง<br>มหาดไทย                                        | <u>ดุการเบิก</u><br><u>จ่าย</u> |                                        |                    |
| L<br>http://103.28.101.10/moiict/budget57/shc | Records 1 to 12 of 12                                                                                                    | 2<br> get_code=150029172412 | 0001&budget_main_act_id=                                                      | <sub></sub> <u>เำหลัก</u> |               |                                                                                                    |                                 | <u>a</u>                               | ~                  |
| 📋 🖸 🔗 🌔                                       | Image: Image: | 6                           |                                                                               |                           |               |                                                                                                    |                                 | 🖀 🎨 V 🤸 🔛 🔿 🙀 🗤 💡                      | 13:50<br>4/12/2556 |

เลือกรายการที่ต้องการดูข้อมูลการเบิกจ่าย (ข้อมูลที่ใช้ทดสอบระบบบันทึกไว้ตามรหัสงบประมาณ 1500291724120001 ค่าพัฒนาศูนย์ข้อมูลกลางกระทรวงมหาดไทยและจังหวัด และการออกแบบเว็บไซต์เพื่อ รองรับการเข้าสู่ประชาคมอาเซียน) กดคลิ๊ก ที่ "ดูการเบิกจ่าย"

|                         |            |                            |                                                    |                                                |                          |                                                  |                                           |                                     |                          |                       |               |                   | - <b>a</b> 💌         |
|-------------------------|------------|----------------------------|----------------------------------------------------|------------------------------------------------|--------------------------|--------------------------------------------------|-------------------------------------------|-------------------------------------|--------------------------|-----------------------|---------------|-------------------|----------------------|
| Coorda                  | 101.10/m   | piict/budget57/shi         | ow_budge 🔎 🕶                                       | a C Q Outlo                                    | ook - wbusarakum@        | ihotm 🥥 ຈະບບຮູ                                   | านข้อมูลคุมบประมาก                        | แส่น×                               |                          |                       |               |                   | លជាអ                 |
| A D Electronic de la de |            | ร้างสินแก่ว วามป้างรังรับเ | čentine 🔊 cho                                      | าเพอพาวิเปิดระการ                              | Y Sea                    | rch 🔹 🕆 🎇 Share                                  | More »                                    | 01 :                                | 255455                   | C 8 4010              | urten 🔊 lectu | utila an 🔊 Catana | Sign In 🛰 🕶          |
| Hore Channel port ha    | nes nes r  | NOT DUSING TO              | 1 hanoo 🦉 160                                      | ONNO ICANONI P                                 | ICT and BOOKS ONII       | ne snop 4 nav ib 1                               | e Login Page                              | * Intranet 💽 025                    | 333433 - MIRN 10120      |                       | 04:00         | det mo            | re Add-ons +         |
|                         |            | -                          | s<br>M                                             | :11                                            | <mark>ດວນດ</mark><br>ສຳເ | <b>ุมบบ</b><br>เักงานา                           | <b>ປຣ:ມ</b><br>ປລັດກະ                     | <b>าณ</b><br>ระทรวงม                | ะ<br>หาดไท               | <b>3</b><br>19        |               |                   | Â                    |
|                         | วันจันทร   | ภ์ที่ 2 เดือนธันว          | าคม 656                                            | 9                                              |                          |                                                  |                                           |                                     | /                        |                       |               | -                 |                      |
|                         |            |                            |                                                    |                                                | ศูนย์เทคโนโลยี           | สารสนเทศแล                                       | ะการสื่อสาร เ                             | ณ.                                  |                          |                       |               |                   |                      |
|                         | ชื่อ       | กิจกรรมหลัก                | เพิ่มชีดควา<br>การบริหารร<br>รองรับการเป็<br>อาเข้ | เมสามารถ<br>จัดการเพื่อ<br>ในประชาคม โ<br>วียน | ชื่อรายการ/<br>ครงการ    | ค่าพัฒนาศูนย์<br>และจังหวัด แส<br>การเข้าสู่ประช | ข้อมูลกลางกร<br>จะการออกแบบ<br>าคมอาเซียน | ะทรวงมหาดไทย<br>บเว็บไซต์เพื่อรองริ | <sub>รับ</sub><br>ได้รับ | เที่ 355,599,0<br>บาท | 00.00         |                   |                      |
|                         | เลข<br>คุม | เลขที่หนังสือ              | ลงวันที่                                           |                                                | รายการเบิก               |                                                  | ยืม                                       | ขอเบิก                              | ส่งใช้                   | เบิกเพิ่ม             | หมาย<br>เหตุ  |                   |                      |
|                         | 114        | มท<br>0210.5/114           | 26/11/56                                           | ศูนย์ข้อมูลกล                                  | จาง งวด 1                |                                                  | .00                                       | 5,000,000.00                        | .00                      | .00                   |               |                   |                      |
|                         | 115        | มท<br>0210.5/115           | 26/11/56                                           | งวดงาน 2                                       |                          |                                                  | .00                                       | 500,000.00                          | .00                      | .00                   | test2         |                   |                      |
|                         | 116        | มท<br>0210.5/116           | 27/11/56                                           | เบิกค่างวดงา                                   | นที่ 3                   |                                                  | .00                                       | 14,000,000.00                       | .00                      | .00                   |               |                   |                      |
|                         |            |                            |                                                    | รวม                                            |                          |                                                  | .00                                       | 19,500,000.00                       | .00                      | .00                   |               |                   | ~                    |
|                         | 3          | و 🔮                        |                                                    | <b>F</b> 2 <b>∂</b>                            |                          |                                                  |                                           |                                     |                          | to 👪                  | 🖬 🐟 V 🔺       | t 💬 Φ> 📴 🚺        | " 13:15<br>2/12/2556 |

จะปรากฏ รายละเอียด การเบิกจ่าย จากการทดสอบระบบมีการสร้างการเบิกจ่ายของรหัสงบประมาณนี้ 3 รายการตามที่ปรากฏในหน้าจอ

| A ttp://103.28.101.10/moiict/b           | udget57/user, menus D + 🗟 C 📴 Outlook - wbusarakum@hotm 🖉 ซบบตายแหนปช่วยกะ สำนักก X                                                |                           | - ■ <mark>×</mark><br>☆ ☆  |
|------------------------------------------|----------------------------------------------------------------------------------------------------|---------------------------|----------------------------|
| × Google                                 | ✓ 🎝 Search → 🖓 Share More ≫                                                                                                    |                           | 💌 💿 Sign In 🔧 🗸            |
| 👍 🧃 Fibre Channel port names 🏂 Å श्रेष्ट | า ออนไลน์ กับ ร้านพิษฮ 🗿 รียบบตดตาวิมโครงการ ICT 🐮 Books Online Shop ร้านชาย 🧃 Login Page 👷 » intranet 找 023355455 - ดันหาด้วย Goo | 🥭 ทดสอบระบบ 🤌 ใชต์แนะนำ 🗸 | 🦲 Get more Add-ons 🔻       |
|                                          |                                                                                                    |                           | ออกจากระบบ 🖍               |
| _                                        | ยินดีต้อนรับคุณ บุษราคัม หวังศิริจิตร                                                                                              |                           |                            |
|                                          | บันทึก/แก้ไขข้อมูลดวบคุมงบประมาณ                                                                                                   |                           |                            |
| \$                                       | แก้ไขข้อมูลส่วนบุคคล                                                                                                    |                           |                            |
| \$                                       | ดูข้อมูลงบประมาณรายรายการ                                                                                                    |                           |                            |
| \$                                       | ดูข้อมูลงบประมาณทั้งหมดตามใบคุม new                                                                                                |                           |                            |
| 4                                        | แก้ไขข้อมูลงบประมาณรายรายการ                                                                                                    |                           |                            |
| 4                                        | บันทึกข้อมูลการคมงบประมาณ                                                                                                    |                           |                            |
| \$                                       | แก้ไขข้อมูลตามใบคุมงบประมาณ                                                                                                    |                           |                            |
|                                          | คณต้อง Icoin เข้าระบบก่อน มีปัญหาการให้งานติดต่อผัดแลระบบ โทร.51429                                                                |                           |                            |
|                                          | Lact Undated: Man. Son 16, 2010                                                                                                    |                           |                            |
|                                          | Copyright©2010 Information Technology & Communication Center. All rights reserved.                                                 |                           |                            |
|                                          |                                                                                                    |                           |                            |
|                                          | A                                                                                                    |                           | ~                          |
| 📋 🖸 🔗 🥹                                  | 🧿 🧭 🛃 🥥 🔟                                                                                                    | ₩ 2 0 0 4 9 0             | » 🙀 ENG 13:16<br>2/12/2556 |

เมนูรายการที่ 3 "ดูข้อมูลงบประมาณทั้งหมดตามใบคุม" ใช้สำหรับดูข้อมูลที่บันทึกทั้งหมดตามใบคุม เรียงลำดับตามเลขคุมงบประมาณ เพื่อให้เจ้าหน้าที่ของกองคลังดูรายละเอียดตามการคุมงบประมาณได้

| 🖉 http://              | 103.28.101.10                                                                                                    | /moiict/budget57/ | /show_all_bur 🔎                                         | - 🗟 C 🚺                                                 | Outlook - wbusarakum | MOI » intranet                                                                                |                  | 🧉 : : กระทรวงมหาดไทย      | Minis                            | 🧉 ಕು | บฐานข้อมูลคุมบประ | ×          | 🕙 กนก         | าวรรณ แช่ป   | มซ้อย - Goo            | - ខ<br>] ណ ជ |
|------------------------|----------------------------------------------------------------------------------------------------|-------------------|---------------------------------------------------------|---------------------------------------------------------|----------------------|-----------------------------------------------------------------------------------------------|------------------|---------------------------|----------------------------------|------|-------------------|------------|---------------|--------------|------------------------|--------------|
| ogle                   |                                                                                                    |                   |                                                         |                                                         | 👻 🛂 Searci           | h 👻 🖓 Share                                                                                   | More »           |                           |                                  |      |                   |            |               |              | 2+1                    | Sign Ir      |
| ibre Channel p         | e Channel port names 🍰 ที่ พืชต่า อนไลน์ กับ ร้านพืชd 🖉 รับบนตมา โมโครงการ ICT 💐 Books Online Shop ร้านงาม 🖉 Login Page 🚆 » intranet 找 023355455 - ดันหาด้วย Goo 🖉 พลดอบรับบ 🦉 โซม์เหนร์นา 🔻 🖉 Get more Ad |                   |                                                         |                                                         |                      |                                                                                               |                  |                           |                                  |      | re Add-or         |            |               |              |                        |              |
|                        |                                                                                                    |                   |                                                         |                                                         |                      |                                                                                               |                  |                           |                                  |      |                   |            |               |              |                        |              |
| เลขคุม<br>งบ<br>ประมาณ | วันที่รับ<br>หนังสือ                                                                                                    | เลขที่หนังสือ     | ผลผลิต                                                  | หน่วยงาน                                                | รหัสงบประมาณ         | กิจกรรม                                                                                       | แหล่ง<br>ของเงิน | วงเงินที่ได้รับจัด<br>สรร | รายการ                           | ยืม  | ขอเบิก            | ส่ง<br>ใช้ | เบิก<br>เพิ่ม | หมาย<br>เหตุ | วันที่บันทึก<br>ข้อมูล |              |
| 1                      | 15/10/56                                                                                                    | ,m0210.5/10       | ส่วนราชการ<br>มีการบริหาร<br>จัดการที่มี<br>ประสิทธิภาพ | ศูนย์<br>เทคโนโลยี<br>สารสนเทศ<br>และการสื่อ<br>สาร สป. | 1500282703000000     | เสริมสร้าง<br>การบริหาร<br>จัดการที่มี<br>ประสิทธิภาพ                                         | 5711100          | 10,000,000.00             | ทดสอบ<br>บันทึก                  | .00  | 100,000.00        | .00        | .00           |              | 2/12/2556              |              |
| 114                    | 26/11/56                                                                                                    | มท<br>0210.5/114  | การเตรียม<br>ความพร้อมสู่<br>ประชาคมอา<br>เซียน         | ศูนย์<br>เทคโนโลยี<br>สารสนเทศ<br>และการสื่อ<br>สาร สป. | 1500291724120001     | เพิ่มขีดความ<br>สามารถการ<br>บริหาร<br>จัดการเพื่อ<br>รองรับการ<br>เป็น<br>ประชาคมอา<br>เชียน | 5711320          | 355,599,000.00            | ศูนย์<br>ข้อมูล<br>กลาง<br>งวด 1 | .00  | 5,000,000.00      | .00        | .00           |              | 11/26/2013             |              |
| 115                    | 26/11/56                                                                                                    | ມທ<br>0210.5/115  | การเดรียม<br>ความพร้อมสู่<br>ประชาคมอา<br>เชียน         | ศูนย์<br>เทคโนโลยี<br>สารสนเทศ<br>และการสื่อ<br>สาร สป. | 1500291724120001     | เพิ่มขีดความ<br>สามารถการ<br>บริหาร<br>จัดการเพื่อ<br>รองรับการ<br>เป็น<br>ประชาคมอา<br>เซียน | 5711320          | 355,599,000.00            | งวด<br>งาน 2                     | .00  | 500,000.00        | .00        | .00           | test2        | 11/27/2013             |              |
|                        |                                                                                                    | 3130              | การเตรียม                                               | ศูนย์<br>เทคโนโลยี                                      |                      | เพิ่มขีดความ<br>สามารถการ<br>บริหาร<br>วัดการเพื่อ                                            |                  |                           | เบิกค่า                          |      |                   |            |               |              |                        |              |

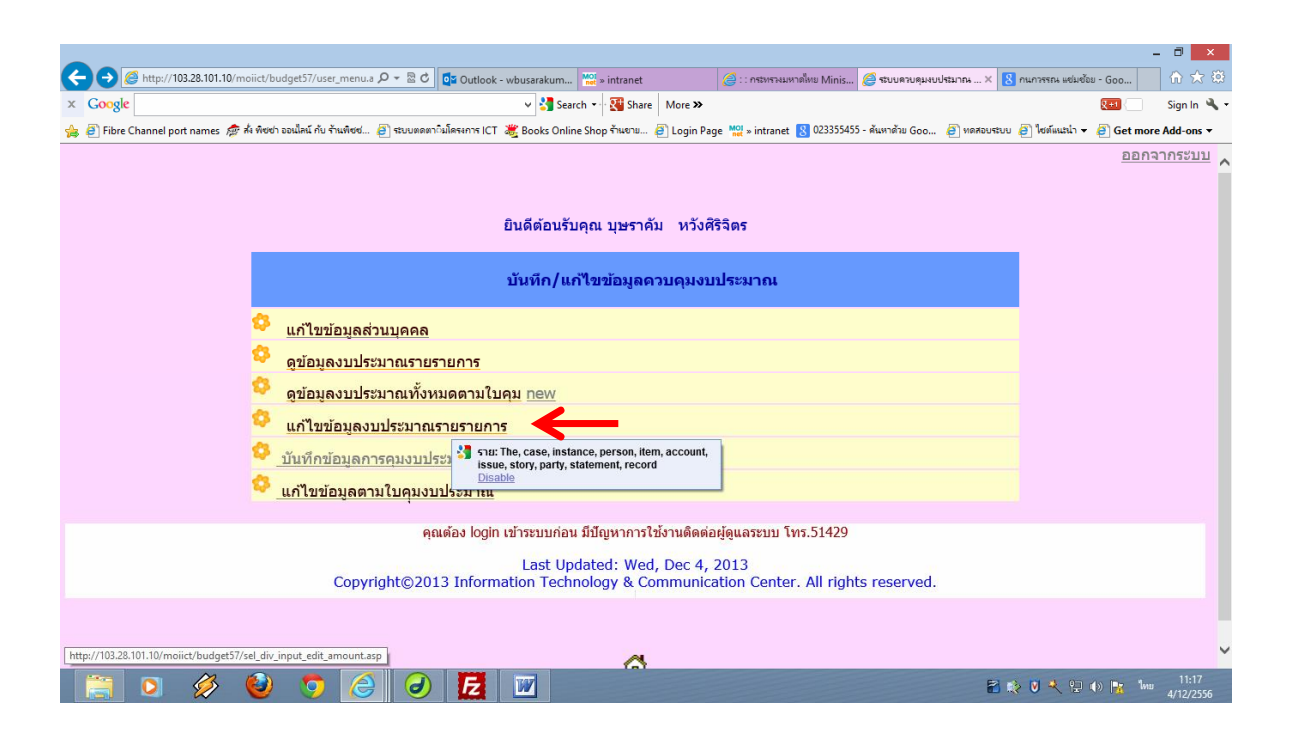

เมนูรายการที่ 4 "แก้ไขข้อมูลงบประมาณรายรายการ" ใช้สำหรับแก้ไขข้อมูลจำนวนงบประมาณรายรายการ กดคลิ๊กจะปรากฏหน้าจอ รายชื่อหน่วยงานให้เลือก

|                                                                  |                              |                                                              | - 8 ×                                                             |
|------------------------------------------------------------------|------------------------------|--------------------------------------------------------------|-------------------------------------------------------------------|
| C 🛞 @ http://103.28.101.10/moiict/budget57/sel_div_input 🔎       | 🝷 🗟 🖒 🚺 Outlook - wbu        | arakum 🞬 » intranet 🦪 : : กระหรวงมหาดไหย Minis               | 🥌 ระบบคุมงบประมาณ สำนั × 🙁 กนการรณ แช่มข้อย - Goo 🕅 🛣 🕮           |
| × Google                                                         | 1                            | Search 🔹 🔣 Share More >>                                     | 💓 🗌 Sign In 🔌 🕶                                                   |
| 👍 🗿 Fibre Channel port names 🛷 สั่ง พิชชา ออนไลน์ กับ ร้านพิชช 🎒 | ระบบตดตาอิมโครงการ ICT 🛛 💥 B | ooks Online Shop ຕຳແຍງມ 🗃 Login Page 🛀 » intranet 🔞 02335545 | 5 - ค้นหาด้วย Goo 🗿 พดสอบระบบ 🎒 ใช่ต์แนะนำ 👻 🎒 Get more Add-ons 👻 |
| -1434                                                            | ระบบดว                       | <b>ປດຸມບປປຣະມາณ</b><br>ສຳແັດບາนປລັດດຣະກຣວບມ <sup>ູ</sup> ຜ   | (<br>กิลไทย                                                       |
| วันพุธที่ 4 เดีย                                                 | อนธันวาคม 656                |                                                              |                                                                   |
|                                                                  |                              | ระบุหนวยงาน                                                  |                                                                   |
|                                                                  | รหัส                         | กอง/สำนัก/ตูนย์                                              |                                                                   |
|                                                                  | <u>01</u> ก                  | องกลาง สป.                                                   |                                                                   |
|                                                                  | <u>02</u> ก                  | องการเจ้าหน้าที่ สป.                                         |                                                                   |
|                                                                  | <u>03</u> n                  | องคลัง สป.                                                   |                                                                   |
|                                                                  | <u>04</u> ก                  | องการต่างประเทศ สป.                                          |                                                                   |
|                                                                  | <u>05</u> a                  | านักตรวจราชการและเรื่องราวร้องทุกข์ สป.                      |                                                                   |
|                                                                  | <u>06</u> n                  | องสารนิเทศ สป.                                               |                                                                   |
|                                                                  | <u>0/</u> ส                  | ถาบันดำรงราชานุภาพ สป.                                       |                                                                   |
|                                                                  | <u>08</u> a                  | านักกฎหมาย สป.                                               |                                                                   |
|                                                                  | <u>09</u> តំ                 | านกงานคณะกรรมการมาตรฐานการบริหารงานบุคคลสวนท่อ<br>แ สป.      | <b>3</b>                                                          |
|                                                                  | <u>10</u> ศ                  | นย์เทคโนโลยีสารสนเทศและการสื่อสาร สป. 🛛 🚽                    |                                                                   |
| 🚞 d 🧳 🙆 🗖 🥖                                                      |                              | ามักบโยบายและแผบ สป                                          |                                                                   |

กรณีเลือก 10 ศูนย์เทคโนโลยีสารสนเทศและการสื่อสาร สป.

| 00                                                                                                    | http://103.28.101.10/moiid | :t/budget57/sel_div_budg 🔎 🗸 | 🗟 🖒 🚺 Outlook - wbusarakum 🕍 > intra                                  | net 🧉 :::         | กระทรวงมหาดไทย N | 1inis <i>(</i> ອີ ຈະນ             | -<br>บรานข้อมูลคุมบประ × 👔 กนการรณะแช่มช้อย - Goo 🤇                                                           | □ <mark>×</mark>  |
|----------------------------------------------------------------------------------------------------|----------------------------|------------------------------|-----------------------------------------------------------------------|-------------------|------------------|-----------------------------------|----------------------------------------------------------------------------------------------------|-------------------|
| : Google 🔤 🖓 Sarch 🗤 🐺 Share More >> 🔯 🔤 Sign In 🔧                                                                                                    |                            |                              |                                                                       |                   |                  |                                   |                                                                                                    |                   |
| ร 🤨 Fibre Channel port names 🕼 ส่ง พิชชา ออนไลน์ กับ ร้านพิชช 🗿 รถบบตดตาวมโครงการ ICT 💐 Books Online Shop ร้านดาน 🕘 Login Page 💥 » intranet 🛐 023355455 - สัมหาด้าย Goo 🗿 พดสอบรถบบ 😰 ไซต์แนว่า 👻 👸 Get more Add-ons 🔻 |                            |                              |                                                                       |                   |                  |                                   |                                                                                                    |                   |
| 5                                                                                                    | รหัสงบประมาณ               | รหัสกิจกรรมหลัก              | ชื่อกิจกรรมหลัก                                                       | งบประมาณที่ได้รับ | แหล่งข           | องเงิน                            | ชื่อโครงการ                                                                                                   |                   |
| 150                                                                                                    | 00282703000000             | 150021000I1899               | บริการเครือข่ายระบบสื่อสารและ<br>เทคโนโลยีสารสนเทศ                    | 10,000,000.00     | 5711200          | <u>แก้ไขงบ</u><br><u>ประมาณ</u>   | งบดำเนินงาน                                                                                                   |                   |
| 150                                                                                                    | 00282703000000             | 150021000I1899               | บริการเครือข่ายระบบสื่อสารและ<br>เทคโนโลยีสารสนเทศ                    | 10,000,000.00     | 5711100          | <u>แก้ไขงบ</u><br><u>ประมาณ</u>   | งบบุคลากร                                                                                                    |                   |
| 150                                                                                                    | 00282703110000             | 150021000I1899               | บริการเครือข่ายระบบสื่อสารและ<br>เทคโนโลยีสารสนเทศ                    | 10,000,000.00     | 5711310          | <u>แก้ไขงบ</u><br><u>ประมาณ</u>   | ครุภัณฑ์ที่มีราคาต่อหน่วยต่ำกว่า 1 ล้านบาท                                                                    |                   |
| 150                                                                                                    | 00282703110001             | 150021000I1899               | บริการเครือข่ายระบบสื่อสารและ<br>เทคโนโลยีสารสนเทศ                    | 1,200,001.00      | 5711310          | <u>แก้ไขงบ</u><br><u>ประมาณ</u>   | เครื่องคอมพิวเตอร์ งานประมวลผล แบบที่ 1                                                                       |                   |
| 150                                                                                                    | 00282703110002             | 150021000I1899               | บริการเครือข่ายระบบสื่อสารและ<br>เทคโนโลยีสารสนเทศ                    | 372,000.00        | 5711310          | <u>แก้ไขงบ</u><br><u>ประมาณ</u>   | เครื่องคอมพิวเตอร์ งานประมวลผล แบบที่ 2                                                                       |                   |
| 150                                                                                                    | 00282703110003             | 150021000I1899               | บริการเครือข่ายระบบสื่อสารและ<br>เทคโนโลยีสารสนเทศ                    | 234,000.00        | 5711310          | <u>แก้ไขงบ</u><br><u>ประมาณ</u>   | เครื่องพิมพ์คอมพิวเตอร์เลเซอร์ ขาวดำ                                                                          |                   |
| 150                                                                                                    | 00282703110004             | 150021000I1899               | บริการเครือข่ายระบบสื่อสารและ<br>เทคโนโลยีสารสนเทศ                    | 161,000.00        | 5711310          | <u>แก้ไขงบ</u><br><u>ประมาณ</u>   | เครื่องพิมพ์คอมพิวเตอร์เลเซอร์ สึ                                                                             |                   |
| 150                                                                                                    | 00282703120001             | 150021000I1899               | บริการเครือข่ายระบบสื่อสารและ<br>เทคโนโลยีสารสนเทศ                    | 81,900,000.00     | 5711310          | <u>แก้ไขงบ</u><br><u>ประมาณ</u>   | ค่าพัฒนาและปรับปรุงระบบเครือข่ายสื่อสารและ<br>ระบบดาวเทียมของกระทรวงมหาดไทย                                   |                   |
| 150                                                                                                    | 00282703120002             | 150021000I1899               | บริการเครือข่ายระบบสื่อสารและ<br>เทคโนโลยีสารสนเทศ                    | 63,147,800.00     | 5711310          | <u>แก้ไขงบ</u><br><u>ประมาณ</u>   | ค่าปรับปรุงและพัฒนาระบบการประชุมวีดีทัศน์ทาง<br>ใกลของกระทรวงมหาดไทย (VCS)                                    |                   |
| 150                                                                                                    | 00282703120003             | 150021000I1899               | บริการเครือข่ายระบบสื่อสารและ<br>เทคโนโลยีสารสนเทศ                    | 24,288,400.00     | 5711310          | <u>แก้ไขงบ</u><br><u>ประมาณ</u>   | ค่าพัฒนาและรักษาความปลอดภัยด้านสารสนเทศ<br>และการสื่อสาร                                                      |                   |
| 150                                                                                                    | 00291724120001             | 150021000I1911               | เพิ่มขีดความสามารถการบริหารจัดการ<br>เพื่อรองรับการเป็นประชาคมอาเซียน | 355,599,000.00    | 5711320          | <u>แก้ไขงบ</u><br><u>ประมาณ</u> ◀ | ต่าพัฒนาศูนย์ข้อมูลกลางกระทรวงมหาดไทยและ<br>อัำหวัด และการออกแบบเว็บไซต์เพื่อรองรับการ<br>เ⊾าสูประชาคมอาเซียน |                   |
| 150                                                                                                    | 00291724120002             | 150021000I1911               | เพิ่มขีดความสามารถการบริหารจัดการ<br>เพื่อรองรับการเป็นประชาคมอาเซียน | 523,000,000.00    | 5711320          | <u>แก้ไขงบ</u><br><u>ประมาณ</u>   | ค่าปรับปรุงและพัฒนาอุปกรณ์เชื่อมโยงเครือข่าย<br>ระบบสื่อสารของกระทรวงมหาดไทย                                  |                   |
|                                                                                                    | o 🔗 🄇                      | ) 🧿 🥝                        | J <u>F</u>                                                            |                   |                  |                                   | 🖹 🕸 V 💐 🔛 🕸 🙀 🗤 4                                                                                             | 11:21<br>/12/2556 |

จะปรากฏข้อมูลงบประมาณของหน่วยงานนั้นเรียงลำดับ ตามรหัสงบประมาณ มี "แก้ไขงบประมาณ" อยู่หลัง รายการแหล่งของเงิน กดคลิ๊ก เพื่อเลือกที่จะแก้ไขเงินงบประมาณที่ได้รับของรหัสงบประมาณนั้น เช่นต้องการ แก้ไขวงเงินงบประมาณของ "ค่าพัฒนาศูนย์ข้อมูลกลางกระทรวงมหาดไทยและจังหวัด และการออกแบบเว็บไซต์ เพื่อรองรับการเข้าสู่ประชาคมอาเซียน" จะปรากฏ รายละเอียด ดังภาพ

|                                                             |                                 |                                                                              |                                           |                          |                                  | - 8 ×        |
|-------------------------------------------------------------|---------------------------------|------------------------------------------------------------------------------|-------------------------------------------|--------------------------|----------------------------------|--------------|
| Anttp://103.28.101.10/moiict/budget57/edit_amo<br>x Concele | ount 🔎 👻 🖉 🔽 Outlo              | ok - wbusarakum Moi » intranet                                               | 🥥 : : กระทรงมหาดไทย Minis                 | 🨂 ซบบฐานข้อมูลคุมบปซ 🕽   | < 8 กนการรณ แช่มช้อย - Goo       | ាល ជា ល<br>ព |
| A B Sites Channel net sames A thereb sould i du due         | ส 🗟 สามเตอหาวันโดรมการ I        | V Search V Mo                                                                | ein Dage M91 - intranet 💷 02335545        | 5 - สัมหาส้าย Goo 🖉 พลสภ | uttan Allentinuttin = Allent mer | sign in 🔫 🕶  |
|                                                             |                                 | <u>ลำนักงานปล</u>                                                            | ວັດກະາກະວບມນ                              | าดไทง                    | oeu e vonsus i v e Get mo        | ~            |
| วันพุธที่ 4                                                 | เดือนชันวาคม 656                | . สารณ์นาคโอโอโลสารสารเกาสมอาว                                               | astadas dal                               |                          |                                  |              |
|                                                             | หนวยงาน                         | I ศูนยเทค เน เลยสารสนเทศและก<br>                                             | ารสอสาร สบ.                               |                          |                                  |              |
|                                                             | รหัสงบประมาณ                    | 1500291724120001                                                             |                                           |                          |                                  |              |
|                                                             | รหัสกิจกรรมหลัก                 | 150021000I1911                                                               |                                           |                          |                                  |              |
|                                                             | ชื่อกิจกรรมหลัก                 | เพิ่มขีดความสามารถการบริหารจัดก<br>ประชาคมอาเซียน                            | ารเพื่อรองรับการเป็น                      |                          |                                  |              |
|                                                             | แหล่งของเงิน                    | 5711320                                                                      |                                           |                          |                                  |              |
|                                                             | ชื่อโครงการ                     | ์ค่าพัฒนาศูนย์ข้อมูลกลางกระทรวง:<br>และการออกแบบเว็บไซด์เพื่อรองรับ<br>เซียน | มหาดไทยและจังหวัด<br>มการเข้าสู่ประชาคมอา |                          |                                  |              |
|                                                             | <mark>งบประมาถเที่ได้รับ</mark> | 355599000 มาท                                                                |                                           |                          |                                  |              |
|                                                             | L                               | แก้ไขข้อมูล                                                                  |                                           |                          |                                  |              |
|                                                             |                                 | <u> กลับหน้าหลัก</u>                                                         |                                           |                          |                                  |              |
|                                                             |                                 |                                                                              |                                           |                          |                                  |              |
| http://103.28.101.10/monict/budget5//save_amount.asp        |                                 |                                                                              |                                           |                          |                                  | 11,20        |
| 🛛 📄 🖉 🤘 🦻 🛛                                                 | 3 0 2                           |                                                                              |                                           |                          | 🖹 🎨 💟 🥄 🔛 🌒 🗽 🧤                  | 4/12/2556    |
| ใน้ม สามพ้อเออเลเปละเมออเลี                                 | ้ๆ ข้อมูลเล่ง                   | ัส ค.ศ. โสงหมดด เส้ เมล้                                                     | ้ออองใน แล้ไลเล้อ                         |                          |                                  |              |

ให้แก้ไขตัวเลขงบประมาณที่ได้รับของรหัสงบประมาณนี้ แล้วกดปุ่ม แก้ไขข้อมูล

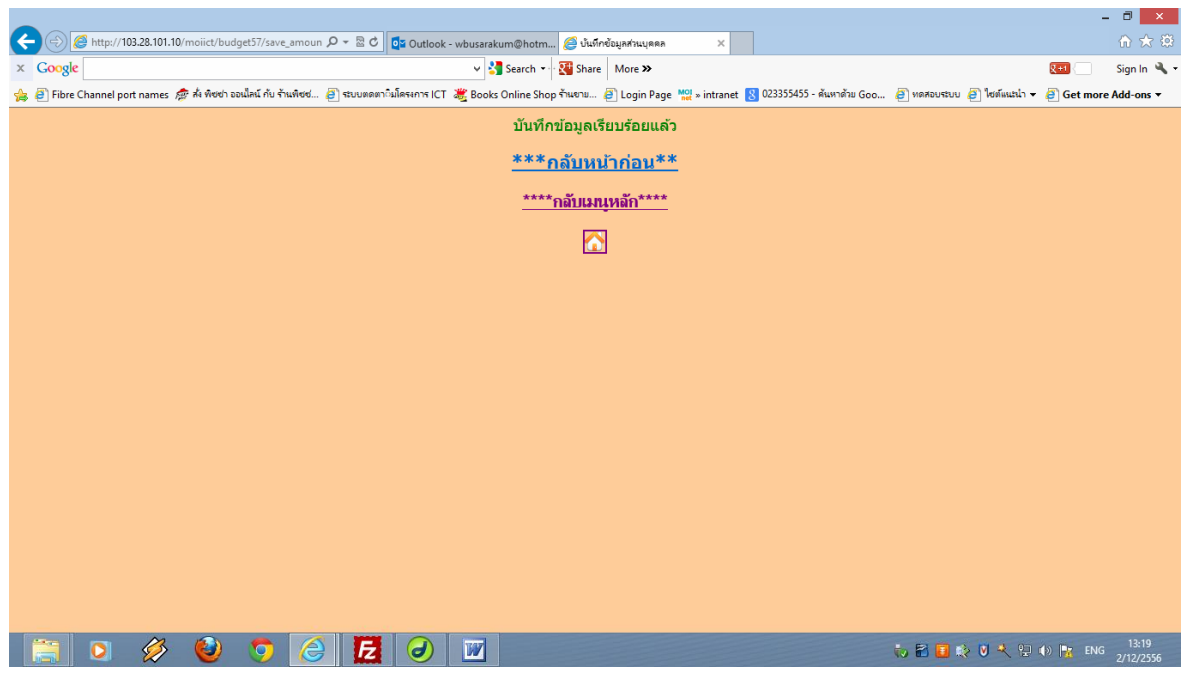

ระบบจะแสดงหน้าจอว่าบันทึกข้อมูลเรียบร้อยแล้ว

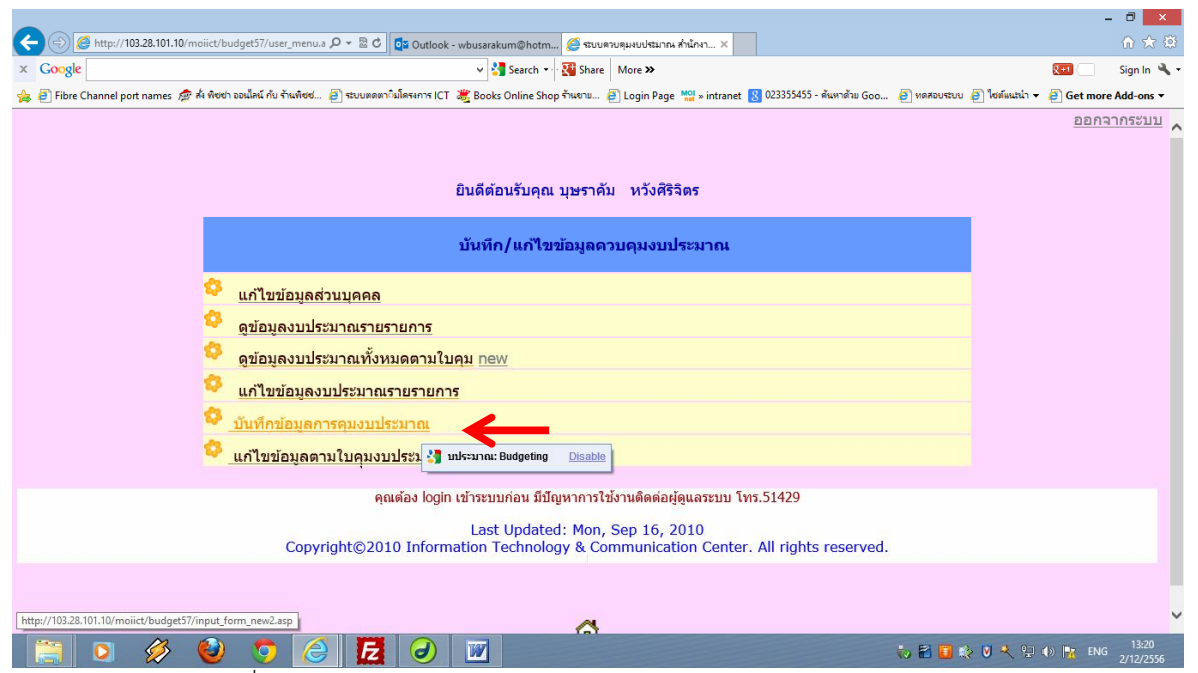

ตามเมนูรายการที่ 5 "บันทึกข้อมูลการคุมงบประมาณ" ใช้สำหรับ บันทึกข้อมูลการเบิกจ่ายงบประมาณตาม แบบคุมงบประมาณให้บันทึกรายละเอียดตามหน้าจอ

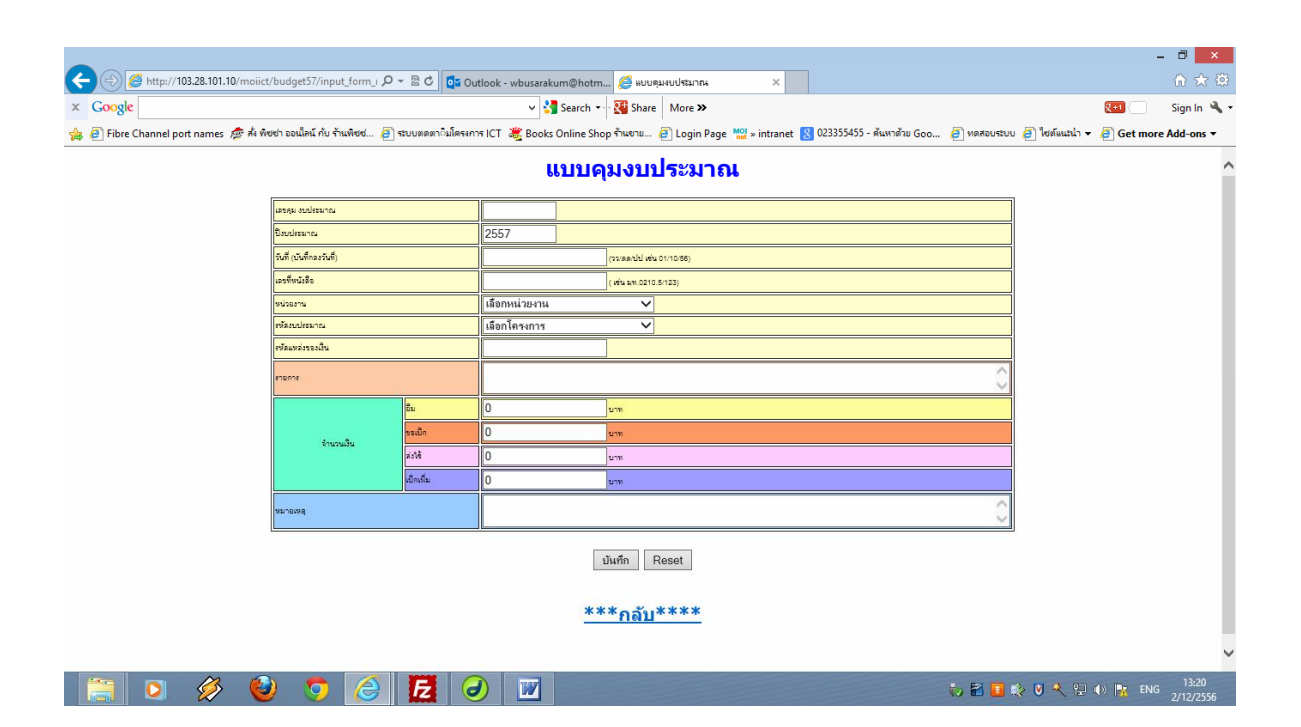

| เลขคุมงบประมาณ          | ให้บันทึกตัวเลขคุมงบประมาณตามที่กองคลังกำหนด                                        |
|-------------------------|-------------------------------------------------------------------------------------|
| ปึงบประมาณ              | ระบบจะใส่ปี 2557 ให้โดยอัตโนมัติ                                                    |
| วันที่ (บันทึกลงวันที่) | เป็นวันที่ตามบันทึกที่แต่ละหน่วยส่งบันทึกการเบิกจ่ายเงินถึงกองคลัง ต้องบันทึกข้อมู  |
|                         | ตามรูปแบบ วว/ดด/ปป เช่น 04/12/56 เป็นต้น                                            |
| เลขที่หนังสือ           | เป็นเลขที่ตามบันทึกที่แต่ละหน่วยส่งบันทึกการเบิกจ่ายเงินถึงกองคลัง เช่น มท0210.5/11 |
| หน่วยงาน                | คือหน่วยส่งบันทึกการเบิกจ่ายเงิน เช่น ศูนย์เทคโนโลยีสารสนเทศและการสื่อสาร สป.       |
| เพื่อความสะดวกในการ     | บันทึกและป้องกันไม่ให้บันทึกข้อมูลผิดได้ทำเป็นเมนูให้เลือก โดยกดที่ท้ายกล่องข้อความ |

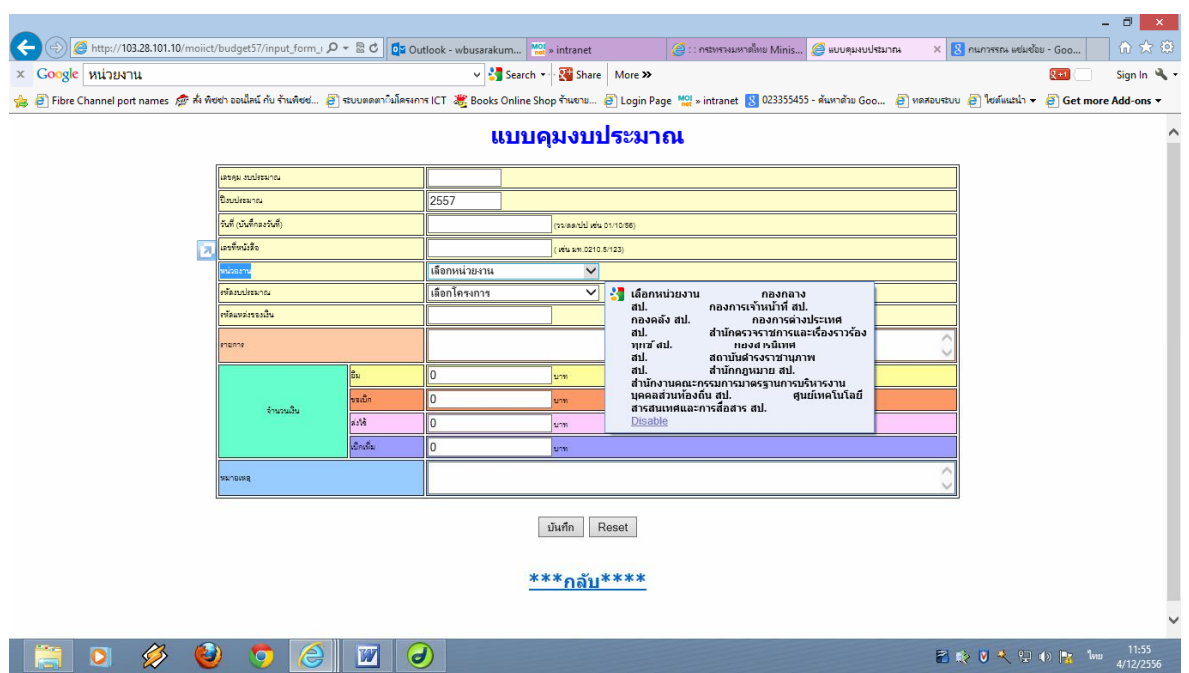

จะปรากฏหน้าต่างชื่อหน่วยงานให้เลือก สมมติเลือก ศูนย์เทคโนโลยีสารสนเทศและการสื่อสาร สป กดคลิ๊ก

| × Google หน่วยงาน       | ชชา ออนไลน์ กับ ร้านพืชช 🔏 | ) ระบบตดตา ิมโครงกา | v 🔧<br>FICT 🗯 Books               | Search •                   | 🚰 Share More <b>&gt;</b><br>ຈັງແຮງມ 🦉 Login Page 👷 | » intranet <table-cell> 023</table-cell> | 355455 - คันหาด้วย Goo 🖉 | ไหดสอบระบบ 🔊 ' | राजेंस्सरधा 👻 🤗 Get mo | Sign In 🔌 🕶        |
|-------------------------|----------------------------|---------------------|-----------------------------------|----------------------------|----------------------------------------------------|------------------------------------------|--------------------------|----------------|------------------------|--------------------|
|                         |                            |                     | U                                 | เบบคุง                     | มงบประมาณ                                          |                                          |                          |                |                        | ^                  |
|                         | เลขคุม งบประมาณ            |                     |                                   |                            |                                                    |                                          |                          |                |                        |                    |
|                         | ปีงบประมาณ                 |                     | 2557                              | ]                          |                                                    |                                          |                          |                |                        |                    |
|                         | วันที่ (บันทึกลงวันที่)    |                     |                                   | c                          | (วร/ลล/ปป เช่น 01/10/56)                           |                                          |                          |                |                        |                    |
|                         | เลขที่หนังสือ              |                     |                                   | (                          | (เช่น มพ.0210.5/123)                               |                                          |                          |                |                        |                    |
|                         | หน่อองาน                   |                     | เลือกหน่วยงาน<br>ถองถอวน ชน       |                            |                                                    |                                          |                          |                |                        |                    |
|                         | รหัดงบประมาณ               |                     | กองการเจ้าหน้าข่                  | องการเจ้าหน้าที่สป.        |                                                    |                                          |                          |                |                        |                    |
| <u>เชลิมหล่งของเงิน</u> |                            |                     | กองคลง สบ.<br>กองการต่างประเ      | เทศ สป.                    |                                                    |                                          |                          |                |                        |                    |
|                         | ราสตาร                     |                     | สำนักตรวจราชก<br>กองสารนิเทศ สบ   | าารและเรื่องรา<br>ป.       | าวร้องทุกข์ สป.                                    |                                          |                          | $\bigcirc$     |                        |                    |
|                         | 2                          | ธิม                 | สถาบันดำรงราช<br>ส่านักกฎหมาย ส   | กนุกาพ สป.<br>งป.          |                                                    |                                          |                          |                |                        |                    |
|                         | -                          | บระมัก              | * ส่านักงานคณะก<br>ศนย์เทคโนโลยิส | รรมการมาตร<br>กรสนเทศและ   | เฐานการบริหารงานบุคคลส่วนท้อ<br>:การสื่อสาร สป.    | องกิน สป.                                |                          |                |                        |                    |
|                         | จำนวนเงิน                  | ส่งใช้              | ส่ำนักนโยบายแล<br>ส่านักพัฒนาและ  | ละแผน สป.<br>:ส่งเสริมการบ | ริหารราชการจังหวัด สป                              |                                          |                          |                |                        |                    |
|                         |                            | เบิกเพิ่ม           | กลุ่มงานอำนวยก<br>สมเป็ญชีดวสด    | าารปลัดกระท                | รวงสป.<br>ปัณฑ                                     |                                          |                          |                |                        |                    |
|                         |                            |                     | กลุ่มงานตรวจสอ                    | งบภายในระดัง               | บกระทรวง สป.                                       |                                          |                          | ~              |                        |                    |
|                         | anuerad                    |                     | หน่วยตรวจสอบเ<br>กลุ่มพัฒนาระบบ   | กายเนลบ.<br>บบริหาร สป.    |                                                    |                                          |                          | $\sim$         |                        |                    |
|                         |                            |                     | สำนักงานรัฐมนเ                    | NS                         |                                                    |                                          |                          |                |                        |                    |
|                         |                            |                     |                                   | ហ័រ                        | นทึก Reset                                         |                                          |                          |                |                        |                    |
|                         |                            |                     |                                   | ***                        | <u>*กลับ****</u>                                   |                                          |                          |                |                        |                    |
|                         |                            |                     |                                   |                            |                                                    |                                          |                          |                |                        | ~                  |
| 📋 🌖 🔗 🄇                 | ) 🧿 🏉                      | <b>W</b>            |                                   |                            |                                                    |                                          |                          | 🗃 🔅 🖲          | I 💐 🔛 🌒 📴 🕻n           | 11:55<br>4/12/2556 |

รหัสงบประมาณ ให้บันทึกรหัสงบประมาณที่ต้องการเบิกจ่าย โดย กดที่ท้ายกล่องข้อความ จะปรากฏรายการ รหัสงบประมาณของหน่วยงานนี้ให้เลือก <u>ห้ามบันทึกเลขรหัสงบประมาณเอง</u> เลือกรหัสงบประมาณที่ต้องการ เบิกจ่าย เช่น

| (-) Ø http://103.28.101.10/moiic   | t/budget57/input_form_i 🔎     | - 2 C 💽                              | Outlook - wbusarał                                                                                                    | um Moi » ii                                                                                                    | ntranet                                                                                                    | 🥔 : : กระทรวงมหาดไทย Minis                                                                                              | 🥔 แบบคุมงบประมาณ          | ×        | 8 กนการรณ แช่มช้อย - Goo | - □ ×                            |
|------------------------------------|-------------------------------|--------------------------------------|----------------------------------------------------------------------------------------------------|----------------------------------------------------------------------------------------------------|----------------------------------------------------------------------------------------------------|----------------------------------------------------------------------------------------------------|---------------------------|----------|--------------------------|----------------------------------|
| × Google รห้สงบประมาณ              |                               |                                      | v 🔮                                                                                                    | Search 🔹                                                                                                    | Share More »                                                                                                    |                                                                                                    |                           |          | Q+1 (                    | Sign In 🔌 🗸                      |
| 🚖 🧃 Fibre Channel port names 🎓 🗚 🕅 | ไซซ่า ออนไลน์ กับ ร้านพืชซ่ 🧧 | ) ระบบตดตา-ิมโค                      | sanns ICT 💥 Books                                                                                                    | Online Shop                                                                                                    | ร้านขาม 🧃 Login Pag                                                                                                    | ge Mol » intranet 🚷 0233554                                                                                             | 455 - ศันหาด้าย Goo 🧧     | ทดสอบระบ | ย 🥭 ใชต์แนะนำ 👻 🎒 Get ท  | ore Add-ons 🔻                    |
|                                    |                               |                                      | Į                                                                                                    | เบบคุม                                                                                                    | เงบประมา                                                                                                    | ณ                                                                                                    |                           |          |                          | ^                                |
|                                    | เตรดุม งบประมาณ               |                                      |                                                                                                    |                                                                                                    |                                                                                                    |                                                                                                    |                           |          | ]                        |                                  |
|                                    | ปีอบประมาณ                    |                                      | 2557                                                                                                    |                                                                                                    |                                                                                                    |                                                                                                    |                           |          | ]                        |                                  |
|                                    | จันที่ (บันทึกลงวันที่)       |                                      |                                                                                                    | (2                                                                                                    | ว/ลล/ปป เช่น 01/10/56)                                                                                                    |                                                                                                    |                           |          | ]                        |                                  |
|                                    | เลขที่หนังสือ                 |                                      |                                                                                                    | (*                                                                                                    | ส่น มพ.0210.5/123)                                                                                                    |                                                                                                    |                           |          | ]                        |                                  |
|                                    | หน่วยงาน                      |                                      | ศูนย์เทคโนโลยี                                                                                                    | สารสนเทศและก                                                                                                    | ทรส์: 🗸                                                                                                    |                                                                                                    |                           |          |                          |                                  |
|                                    | ฑัฒนประมาณ                    |                                      | เลือกโครงการ<br>เพต่าเงินงาน                                                                                                    |                                                                                                    |                                                                                                    |                                                                                                    |                           |          |                          |                                  |
|                                    | ครัสแหล่งของเงิน              |                                      | งบบุคลากร                                                                                                    | มหาดหลากส<br>เมมูติสากส<br>                                                                                      |                                                                                                    |                                                                                                    |                           |          |                          |                                  |
|                                    | ensene                        |                                      | พาวุกณากามวาพ<br>เครื่องคอมพิวเต                                                                                                    | พรุภณฑกมราพาตอหนวยตากว่า 1 สามบาท<br>เครื่องคอมพิวเตอร์ งานประมวลผล แบบที่ 1                                     |                                                                                                    |                                                                                                    |                           |          |                          |                                  |
|                                    | ຈຳນວນນັ້ນ                     | อิม<br>ขระมิก<br>ส่งใช้<br>เปิกเพิ่ม | เครื่องคอมหัวเข<br>เครื่องพิมงห์คอม<br>เครื่องพิมงห์คอม<br>ค่าพัฒนาและป<br>ค่าพัฒนาและรัก<br>ค่าพัฒนาและรัก<br>ค่าพัฒนายุปรับปรุงและ | เอร งานประมว<br>พิวเตอร์เลเซอร์<br>รับปรุงระบบเครื<br>พัฒนาระบบกา<br>เษาความปลอด<br>อมูลกลางกระท<br>พัฒนาอปกรณ์เ | ลมล แบบท 2<br>ร่ ขาวดำ<br>ร่ สิ<br>เอข่ายสื่อสารและระบบด<br>รประชุมวิดิทัศน์ทาง ไกลา<br>ภัยด้านสารสนเทศและกา<br>รางมหาด ไทยและจังหวัด<br>ช้อมโยงเครือข่ายระบบสิ | าวเทียมของกระทรวงมหาดไทย<br>ของกระทรวงมหาดไทย (VCS)<br>เหลือกร<br>1 และการออกแบบเว็บไซต์เพื่อร<br>อัตรรองกระทรวงมหาดไทย | องรับการเข้าสุ่ประชาดมอาเ | เชียน    |                          |                                  |
|                                    | หมายเหตุ                      |                                      |                                                                                                    |                                                                                                    |                                                                                                    |                                                                                                    |                           | 0        |                          |                                  |
|                                    |                               |                                      |                                                                                                    | บัน                                                                                                    | ศึก Reset                                                                                                    |                                                                                                    |                           |          |                          |                                  |
|                                    |                               |                                      |                                                                                                    | ***                                                                                                    | ักลับ*** <b>*</b>                                                                                                    |                                                                                                    |                           |          |                          |                                  |
|                                    |                               |                                      |                                                                                                    |                                                                                                    |                                                                                                    |                                                                                                    |                           |          |                          | ~                                |
| 📋 🗿 🔗 🍯                            | ) 🧿 🄇                         |                                      | 0                                                                                                    |                                                                                                    |                                                                                                    |                                                                                                    |                           | 8        | 🎨 🔍 💐 😳 🔿 🙀 🕈            | <sup>MU 12:00</sup><br>4/12/2556 |

ต้องการเบิกจ่าย ค่าพัฒนาและรักษาความปลอดภัยด้านสารสนเทศและการสื่อสาร กด คลิ๊ก ดังรูป

| A States //102 38 101 10/maii      | et/laudwet57/innut farms i |                  |                                                                                                    | ~   |
|------------------------------------|----------------------------|------------------|----------------------------------------------------------------------------------------------------|-----|
| Coocle sitau Isupor                | cobudgets//input_form_f    |                  |                                                                                                    |     |
|                                    |                            |                  |                                                                                                    | , " |
| 🙀 🧧 Fibre Channel port names 👰 👬 🦉 | พขชา ออนเลน กบ รานพชช      | 🧧 ระบบตดตาวมเครง | การ ICI 🦧 Books Unline Shop รานชาย 🙋 Login Page 📸 » intranet 找 0/23539435 - คนหาดาย Goo 👌 พิตลชบสชบ 🤌 เพิดแนนนา 👻 🖉 Get more Add-ons 🔻                                | _   |
|                                    |                            |                  | แบบคุมงบประมาณ                                                                                                    | ^   |
|                                    |                            |                  | เลือกโครงการ                                                                                                    |     |
|                                    | เตรษณ งบประมาณ             |                  | งบด้านนินงาน                                                                                                    |     |
|                                    | ป้อบประมาณ                 |                  | ดรูกัณฑ์ที่มีจากต่อหน่วยต่ำกว่า 1 ล้านบาท                                                                                                    |     |
|                                    | วันที่ (บันทึกลงวันที่)    |                  | เครื่องกอมพิวเตอร์งานประมวลผล แบบที่ 2                                                                                                    |     |
|                                    | เลขที่หนังสือ              |                  | เครื่องพิมพ์คอมพิวเตอร์เลเซอร์ ขาวตำ<br>เครื่องพิมพ์คอมพิวเตอร์เลเซอร์ สี                                                                                             |     |
|                                    | หน่อองาน                   |                  | ด่างผัฒนาและปรับปรุงระบบเครือข่ายสื่อสารและระบบดาวเทียมของกระทรวงเมหาดไทย<br>อ่างได้แปลงและนัดแวะะบบกระประวาชโลรัสบ์เหม โดลตลงกระทรวงแมวดไทย (VCS)                    |     |
|                                    | รหัดงบประมาณ               |                  | กับ เป็น กันและหักษาความปลอดภัยด้านสารสนเทศและการสื่อสาร                                                                                                    |     |
|                                    | รหัสแหล่งรองเป็น           |                  | ดาหฒนาคุณขอมูลกลางกระทรางแหวด เทยและจงหวด และการออกแบบเวบ เชตเพอรองรบการเขาสุประชาคมอาเชยน<br>ดำปรีบปรุงและพัฒนาอุปกรณ์เชื่อมโยงเครือข่ายระบบสื่อสารของกระทรางมหากไทย |     |
|                                    | enante                     |                  |                                                                                                    |     |
|                                    | 2                          | อิม              |                                                                                                    |     |
|                                    | Anna an                    | ຈະເບີກ           | 0 1878                                                                                                    |     |
|                                    | C Tarrada                  | ส่งใช้           | 0 um                                                                                                    |     |
|                                    |                            | เบิกเพิ่ม        | 0 unn                                                                                                    |     |
|                                    | หมายเหตุ                   |                  | 0                                                                                                    |     |
|                                    |                            |                  |                                                                                                    |     |
|                                    |                            |                  | uuna Keset                                                                                                    |     |
|                                    |                            |                  | <u>***กลับ****</u>                                                                                                    |     |
|                                    |                            |                  |                                                                                                    | ~   |
| 🛅 👩 🦓 🙆                            | ) 👩 🥖                      |                  | 🗃 🖹 🗈 🕅 🗮 💬 🚯 📴 🗤 . 12:02                                                                                                    |     |

| รหัสแหล่งของเงิน | บันทึกรหัสแหล่งของเงิน ของรหัสงบประมาณของ รหัสงบประมาณนี้ คือ 5711310                 |
|------------------|---------------------------------------------------------------------------------------|
| รายการ           | บันทึกรายการที่ขอเบิกงบประมาณนี้ เช่น เบิกค่าดำเนินงานตามงวดงานที่ 1                  |
| จำนวนเงิน        | บันทึกตามรายการที่ขอเบิก ว่าจะเป็น ยืม ขอเบิก ส่งใช้ หรือเบิกเพิ่ม ตัวอย่างคือ ขอเบิก |
|                  | 700,000 บาท                                                                           |
| หมายเหตุ         | บันทึกหมายเหตุที่ต้องการช่วยจำ                                                        |
| 97 BY            | u a du av v                                                                           |

หลังจากนั้นกดปุ่ม บันทึก เพื่อบันทึกข้อมูลลงฐานข้อมูล

(ปุ่ม Reset ใช้สำหรับลบรายละเอียดทุกช่องของหน้าจอนี้เพื่อแก้ไขใหม่หมด)

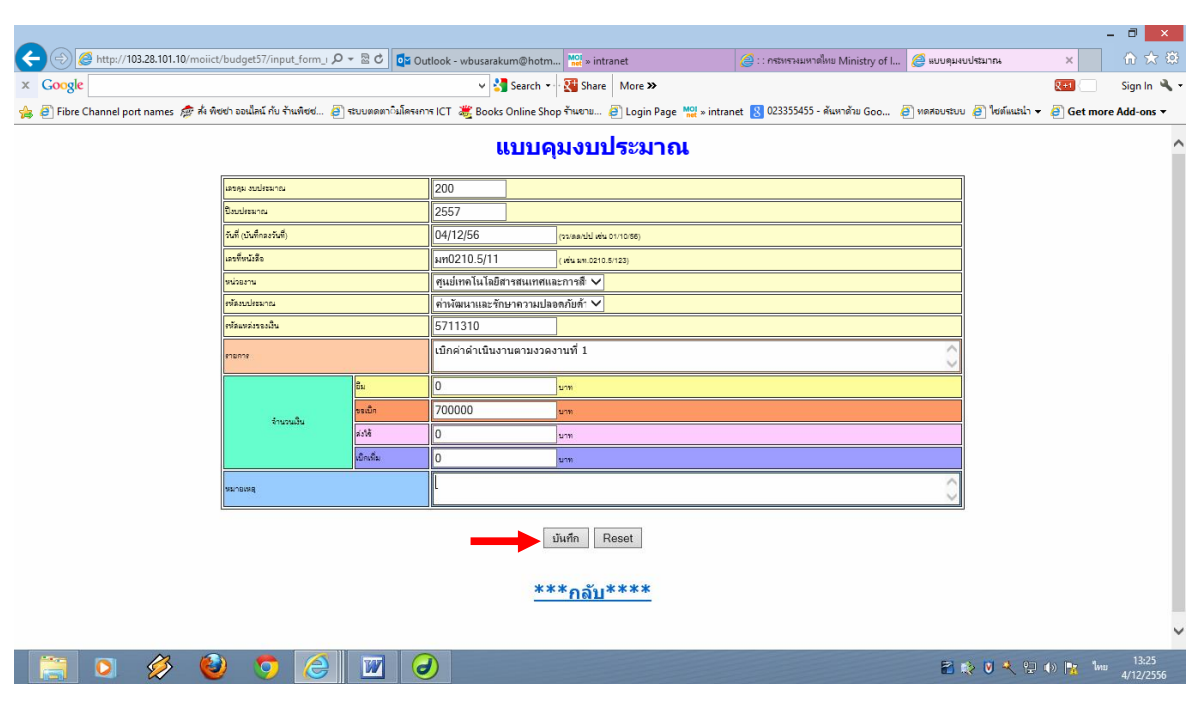

E:\budget57\คู่มีอระบบฐานข้อมูลระบบควบคุมการเบิกจ่ายงบประมาณ.doc Last printed 12/4/2013 2:03:00 PM

กดปุ่ม บันทึก ระบบจะแสดงหน้าจอว่าบันทึกข้อมูลเรียบร้อยแล้ว

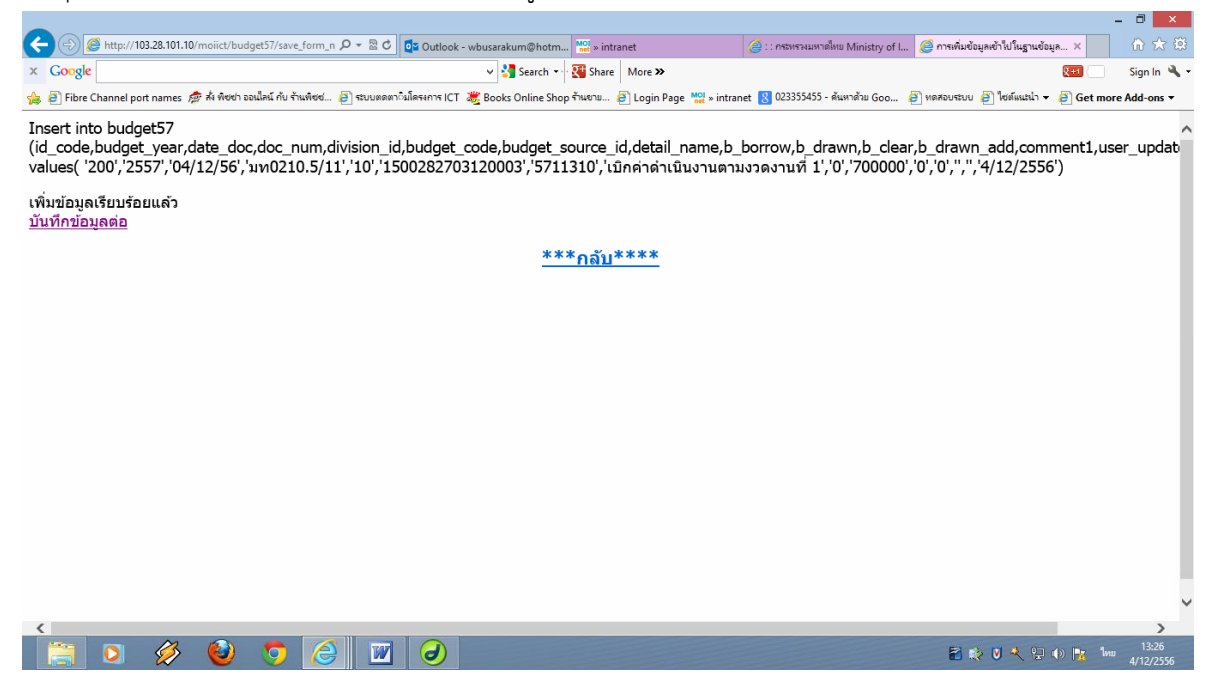

เมนูรายการที่ 6 "แก้ไขข้อมูลตามใบคุมงบประมาณ ใช้สำหรับแก้ไขรายละเอียดตามหมายเลขใบคุม งบประมาณ

| -                                                                                                    | - 🗆 🗙                                       |
|----------------------------------------------------------------------------------------------------|---------------------------------------------|
| 🗲 🕣 🌈 http://103.28.101.10/moiict/budget57/user_menu.a 🔎 🛪 🗟 ⊄ 🔯 Outlook - wbusarakum@hotm 🦉 ຮັບບອານອຸລະບປະຊາກາ ກຳນັກກ 🗙                                                    | ♠ ★ 🛱                                       |
| × Google More More More ×                                                                                                    | 🔛 📃 Sign In 🔧 🗸                             |
| 🖕 🥑 Fibre Channel port names 🎓 ส์เ พิชชา จอนไลน์ กับ ร้านพิชช 👩 รtบบพดหาวมโครงการ ICT 🦉 Books Online Shop ร้านงาย 🧃 Login Page 👷 » intranet 💈 023355455 - ดันหาด้าย Goo 🧃 พ | ลสอบระบบ 🗿 ใชด์แนะนำ 👻 🗿 Get more Add-ons 🔻 |
|                                                                                                    | ออกจากระบบ 🔨                                |
|                                                                                                    |                                             |
| ยินดีต้อนรับคุณ บุษราคัม หวังศีริจิตร                                                                                                    |                                             |
| บันทึก/แก้ไขข้อมูลดวบคุมงบประมาณ                                                                                                    |                                             |
| 🍄 แก้ไขข้อมูลส่วนบุคคล                                                                                                    |                                             |
| 🥸 ดูข้อมูลงบประมาณรายรายการ                                                                                                    |                                             |
| oข้อมลงบประมาณทั้งหมดตามใบคม new                                                                                                    |                                             |
|                                                                                                    |                                             |
|                                                                                                    |                                             |
| ับนทักข่อมูลการคุมงบประมาณ                                                                                                    |                                             |
| 📃 แก้ไขข้อมูลตามใบคุมงบประมาณ                                                                                                    |                                             |
| รัฐ คนา. As, after, according, along, in accordance<br>with, on, with, attend, accordingly<br>Disable                                                                       |                                             |
| Last Updated: Mon, Sep 16, 2010                                                                                                    |                                             |
| Copyright©2010 Information Technology & Communication Center. All rights reserved.                                                                                          |                                             |
|                                                                                                    |                                             |
| http://103.28.101.10/moiict/budget57/edit budget.asp                                                                                                    | ~                                           |
| 🔚 🖸 🖉 🥹 🀬 🥝 🛃 🥥 🔟 🧖 🗤                                                                                                    | 2 🚺 🐟 🔍 头 🔛 🌒 🗽 ENG 2/12/2556               |

จะปรากฏหน้าจอ ให้ใส่หมายเลขใบคุมงบประมาณ แล้วกดปุ่มค้นหา

|                                                                                                    | - 8 ×                                       |
|----------------------------------------------------------------------------------------------------|---------------------------------------------|
| 🔆 🛞 🖉 http://103.28.101.10/moiict/budget57/edit_budget. ר א א א א א א א א א א א א א א א א א א                                                                                                    | ↑ ★ 🕸                                       |
| × Google V Search V Search V S | 😣 🔤 Sign In 🔌 🕶                             |
| ເບັນ ເປັນ ເປັນ ເປັນ ເປັນ ເປັນ ເປັນ ເປັນ ເປ                                                                                                    | anduron 🕤 novamer, , til det mote von-oue , |
| วันจันทร์ที่ 2 เดือนธันวาคม 656                                                                                                    | ออกจากระบบ                                  |
| (ต้องการแก้โขรายตะเซียดตามในคุมงบประมาณเดชที่) <u>จัมหา</u>                                                                                                    |                                             |
| ****กลับเมนูหลัก****                                                                                                    |                                             |
| 📑 🖸 🔗 🔮 🦁 🔁 🥑 🔟                                                                                                    | 2 🚺 🎨 💟 🔧 🖵 🌒 🎠 ENG 13:21<br>2/12/2556      |

เช่น ต้องการแก้ไขข้อมูล ตามเลขคุมงบประมาณเลขที่ 200

|                                                                                                    | - C ×                                        |
|----------------------------------------------------------------------------------------------------|----------------------------------------------|
| 🗲 😔 🌀 http://103.28.101.10/moiict/budget57/edit_budget. 🖉 🛪 🗟 🖉 🔯 Outlook - wbusarakum@hotm 🖉 🛛 intranet 🥥 :: กระหารแพทสไหย Ministry of L 💈                                      | 🕽 แก้ไขข้อมูลตามใบคุมงบประมาณ 🗙 🕠 🛣 🕄        |
| X Google View Search - 💥 Share More >>                                                                                                    | 💓 📃 Sign In 🔌 🗸                              |
| 🖕 🛃 Fibre Channel port names 🏂 ກໍ່ເຫັດຕ່າ ລະເພັດເພັ້າ ຕ້ານເຫັດປ 🗃 ຮະບບເສດກະບິເມັດຈະກາຈະ ICT 💥 Books Online Shop ຈຳພາຍາ 🗃 Login Page 🕍 » intranet 🔞 023355455 - ທັພນາຄ້າມ Goo 🧃 າ | เดสอบระบบ 🗿 ไซต์แนะนำ 👻 🎒 Get more Add-ons 🔻 |
| ระบบดวบดุมงบประมาณ 🤯<br>สำนักงานปลัดกระทรวงมหาดไทจ                                                                                                    |                                              |
| วันพุธที่ 4 เดือนธันวาคม 656                                                                                                    | ออกจากระบบ                                   |
| ได้องการแก้ไขรายละเอียดตรมใบคุมงบประมาณแลรที่   <mark>200 พันหา</mark> ,◀◀━━━                                                                                                    |                                              |
|                                                                                                    |                                              |
| ****กลับเมนูหลัก****                                                                                                    |                                              |
|                                                                                                    |                                              |
| http://103.28.101.10/moiitt/budget57/edit_budget_p22.asp                                                                                                    |                                              |
|                                                                                                    | 🗃 😥 🖲 💐 🔛 🕪 🃭 1ww 13:35<br>4/12/2556         |

จะปรากฏรายละเอียดของ ใบคุมงบประมาณเลขที่ 200 ตามหน้าจอ แก้ไขข้อมูลตามต้องการ

| .101.10/mojjct/budget57                                                                                                    | edit budget 🔎 - 🗟 🖒 🗖 Outloot                                                                                                    | - whusarakum@hotm                                                                                                    | » intranet                                                                                                    | 🥖 :: กระทรวมแลาดใหน Minister of L                                                                                                    | 🥖 แก้ไขรายอะเอียดตองในคนเห                                                                                                    | udst ×                                                                                                    | <u>≙ ☆ 8</u>                                                                                   |
|----------------------------------------------------------------------------------------------------|----------------------------------------------------------------------------------------------------|----------------------------------------------------------------------------------------------------|----------------------------------------------------------------------------------------------------|----------------------------------------------------------------------------------------------------|----------------------------------------------------------------------------------------------------|----------------------------------------------------------------------------------------------------|------------------------------------------------------------------------------------------------|
| in the montes budgets is                                                                                                    |                                                                                                    | V C Search V                                                                                                    | Share More >>                                                                                                    | C                                                                                                    | . 🥃 พารปรายหลอดของเป็นงาย                                                                                                    | 241                                                                                                    | Sign In 🔌 🛪                                                                                    |
| mar. 🛷 ส่ง พิศษา ออมไลม์                                                                                                    | ວັນ ຮ້ານພິສສ໌ 🗿 ຮ່ານແຂວຫວຽນໂຂຣະຄວຣ IC                                                                                                    | Rooks Online Shan Sur                                                                                                    | Dille and Diago Mole in                                                                                                    | stranet 🔽 023355455 - ศัมษาด้วย Goo                                                                                                    | 🗿 แลสอบสาย 🖉 ใหญ้แหน่ว เ                                                                                                    | - Cot mo                                                                                                    | ra Add-onr <del>v</del>                                                                        |
| mes ne noor obtaint                                                                                                    |                                                                                                    | Books Online Shop 4 had                                                                                                    | nu e cogin Page met » in                                                                                                    | tranet 💽 02555455 - with in its 800                                                                                                    |                                                                                                    | • e det mo                                                                                                    | re Add-ons +                                                                                   |
|                                                                                                    | ι                                                                                                    | เก้ไขรายละเอียด ใบค                                                                                                    | ุ่มงบประมาณเลขที่ 2                                                                                                    | 200                                                                                                    |                                                                                                    |                                                                                                    | ^                                                                                              |
|                                                                                                    |                                                                                                    |                                                                                                    |                                                                                                    |                                                                                                    |                                                                                                    |                                                                                                    |                                                                                                |
| ปึงบประมาณ                                                                                                    |                                                                                                    | 2557                                                                                                    |                                                                                                    |                                                                                                    |                                                                                                    |                                                                                                    |                                                                                                |
| วันที่ (บันทึกลงวันที่)                                                                                                    |                                                                                                    | 04/12/56                                                                                                    | (วว/ดด/ปป เช่น (                                                                                                    | 01/10/56)                                                                                                    |                                                                                                    |                                                                                                    |                                                                                                |
| เลขที่หนังสือ                                                                                                    |                                                                                                    | มท0210.5/11                                                                                                    | (เช่น มท.0210.5                                                                                                    | 5/123)                                                                                                    |                                                                                                    |                                                                                                    |                                                                                                |
| หน่วยงาน                                                                                                    |                                                                                                    | 10                                                                                                    |                                                                                                    |                                                                                                    |                                                                                                    |                                                                                                    |                                                                                                |
| รหัสงบประมาณ                                                                                                    |                                                                                                    | 1500282703120003                                                                                                    |                                                                                                    |                                                                                                    |                                                                                                    |                                                                                                    |                                                                                                |
| รหัสกิจกรรม                                                                                                    |                                                                                                    | 15002100011899                                                                                                    |                                                                                                    |                                                                                                    |                                                                                                    |                                                                                                    |                                                                                                |
| แหล่งของเงิน                                                                                                    |                                                                                                    | 5711310                                                                                                    |                                                                                                    |                                                                                                    |                                                                                                    |                                                                                                    |                                                                                                |
| วงเงินที่ได้รับจัด                                                                                                    | গ্নহ                                                                                                    | 25000000                                                                                                    | × บาท                                                                                                    |                                                                                                    |                                                                                                    |                                                                                                    |                                                                                                |
| รายการ                                                                                                    | 10                                                                                                    | เบิกค่าด่าเนินงานตามงวด                                                                                                    | กา                                                                                                    |                                                                                                    |                                                                                                    |                                                                                                    |                                                                                                |
|                                                                                                    | ยืม                                                                                                    | 0                                                                                                    | บาท                                                                                                    |                                                                                                    |                                                                                                    |                                                                                                    |                                                                                                |
| ດ້ວນວາມຈີນ                                                                                                    | ขอเบิก                                                                                                    | 700000                                                                                                    | บาท                                                                                                    |                                                                                                    |                                                                                                    |                                                                                                    |                                                                                                |
| 4 IL JUCC                                                                                                    | ส่งใช้                                                                                                    | 0                                                                                                    | บาท                                                                                                    |                                                                                                    |                                                                                                    |                                                                                                    |                                                                                                |
|                                                                                                    | เบิกเพิ่ม                                                                                                    | 0                                                                                                    | บาท                                                                                                    |                                                                                                    |                                                                                                    |                                                                                                    |                                                                                                |
| หมายเหต                                                                                                    |                                                                                                    |                                                                                                    |                                                                                                    | 0                                                                                                    |                                                                                                    |                                                                                                    |                                                                                                |
| 1000000000 <b>1</b> 0                                                                                                    |                                                                                                    |                                                                                                    |                                                                                                    | ~                                                                                                    |                                                                                                    |                                                                                                    |                                                                                                |
|                                                                                                    |                                                                                                    |                                                                                                    |                                                                                                    |                                                                                                    |                                                                                                    |                                                                                                    |                                                                                                |
|                                                                                                    |                                                                                                    | บันทึกกา                                                                                                    | หเก้ไขข้อมูล                                                                                                    |                                                                                                    |                                                                                                    |                                                                                                    |                                                                                                |
|                                                                                                    |                                                                                                    | บันทึกกา                                                                                                    | รแก้ไขข้อมูล                                                                                                    |                                                                                                    |                                                                                                    |                                                                                                    | v                                                                                              |
| > 🕹 🤇                                                                                                    |                                                                                                    | บันทึกกา                                                                                                    | รแก้ไขข้อมูล                                                                                                    |                                                                                                    | 2 ↓ 0 ↓ 12                                                                                                    | ) (I) 🎼 EN                                                                                                    | G 13:40<br>G 4/12/2556                                                                         |
| چ 🥹 🄇                                                                                                    |                                                                                                    | บันทึกกา                                                                                                    | แก้ไขข้อมูล                                                                                                    |                                                                                                    | <b>2 ¢ ⊽ ≺</b> 9                                                                                                    |                                                                                                    | ▼<br>G 13:40<br>4/12/2556                                                                      |
| » 🕹 🤇                                                                                                    |                                                                                                    | บันทึกกา                                                                                                    | แก้ไขขัญล<br>                                                                                                    |                                                                                                    | 8 ¢ 0 ≮ 9                                                                                                    | ) () 🎼 EN                                                                                                    | G 13:40<br>G 4/12/2556                                                                         |
| چ 🎱 🤇                                                                                                    |                                                                                                    | มันที่อกวา                                                                                                    | แก้ไขข้อมูล                                                                                                    | _                                                                                                    | 2 0 € 9                                                                                                    | ) 🜒 隆 EN                                                                                                    | G 13:40<br>G 4/12/2556                                                                         |
| 🅉 🥹 🤇                                                                                                    | edit_budget, P - 2 C 📭 Outloo                                                                                                    | تىرىقىيى<br>د- wbusarakum@hotm الم                                                                                                    | แก้ไขข้อมูล<br>                                                                                                    | i: กระทรมแกรส์เหน Ministry of I                                                                                                    | <ul> <li>เจ้าสามหนียงของในหมะย</li> </ul>                                                                                                    | ) () <b>k</b> EN                                                                                                    | G 13:40<br>4/12/2556<br>→ ☆ (2)                                                                |
|                                                                                                    | edit_budget, P = S C 🕼 Outloo                                                                                                    | تىرامىيە<br>د- wbusarakum@hotm اللغ<br>v کارچ                                                                                                    | หมกิโซข์อมูล<br>* intranet<br>Share More <b>&gt;</b>                                                                                                    | 🧀 :: กระหระแหางใหน Ministry of I                                                                                                    | 🖹 🖈 🖲 🔧 🔛<br>. 🧭 มาโซาามหน้องของใบคุมหน                                                                                                    | עלאז × ביו לעליג א ביו לא גער אין אין אין אין אין אין אין אין אין אין                                                                                                    | G 13:40<br>4/12/2556<br>→ 20<br>Sign In 🔧 • •                                                  |
| ill.10/molict/budget57 mes & Arborh soularL                                                                                                    | edit, budget, P = S C S Outloo                                                                                                    | تىرامىيى<br>د- wbusarakum@hotm<br>ب کار مەرىمە مەرىپىيى<br>تەرىپى كۈچ Search مەرىپىيى                                                                                                    | มนก์ไขข้อมูล<br>> intranet<br>Share More ≫<br>กข @ Login Page <sup>№</sup> 2 = ir                                                                                                    | (2) :: กระทรมนทาสัพช Ministry of L<br>tranet (3) 023355455 - คันหาสาย Goo                                                                                                    | <ul> <li>แก้งอายามละโอลงองในหมงบ</li> <li>เลืองอายามองไขององในหมงบ</li> <li>เลืองอายามองไขององให้และโาการ</li> </ul>                                                                                                    | 9 (€)<br>9 (€)<br>9 (€)<br>9 (€)<br>1 (€)<br>1 (E)<br>1 (E)<br>1 (E) | G 13:40<br>4/12/2556<br>→ ○ × ○<br>↑↑ ★ 123<br>Sign In ◆ • •<br>re Add-ons •                   |
| 101.10/molict/budget57 mes the Arised soulant                                                                                                    | edit, budget, P - S C D Outloo                                                                                                    | تىنىۋەمىر<br>د- wbusarakum@hotm<br>با يا جەھەر ئەرىپى<br>تەرىپى يەرەپ ئەرىپى ئەرەپ ئەرىپى<br>تەرىپى ئەرەپ ئەرەپ ئەرىپى ئەرەپ ئەرىپى                                                                                                    | มนก็ไขข้อมูล<br>⇒ intranet<br>Share More ≫<br>กอ @ Login Page <sup>10</sup> 2 ≈ ir<br>มนมมาโระมาวณเลขาตี่ 2                                                                                                    | <ul> <li>:: กระพระแพรงสิ่งน Ministry of L</li> <li>itranet 😢 023355455 - สัมหาสาม Goo</li> </ul>                                                                                                    | มาระระบราบ (ปี 1961)<br>(ปี 1965)<br>(ปี 1965)<br>(ป) 1965)<br>(ป) 1965)<br>(ป) 1965)<br>(ป) 1965)<br>(ป) 1965)<br>(ป) 1965)<br>(ป) 1965)<br>(ป) 1965)<br>(ป) 1965)<br>(ป) 1965)<br>(ป) 1965)<br>(ป) 1965)<br>(ป) 1965)<br>(ป) 1965)<br>(ป) 1965)<br>(ป) 1965)<br>(ป) 1965)<br>(ป) 1965)<br>(ป) 1965)<br>(D) 1965)<br>(ป) 1965)<br>(ป) 1965)<br>(ป) 1965)<br>(ป) 1965)<br>(ป) 1965)<br>(ป) 1965)<br>(ป) 1965)<br>(ป) 1965)<br>(ป) 1965)<br>(ป) 1965)<br>(ป) 1965)<br>(ป) 1965)<br>(D) 1965)<br>(D)                                                                                                    | () () () EN<br>UUNE X<br>() ()<br>() ()<br>() ()<br>() ()<br>() ()<br>() ()<br>() ()<br>() ()<br>() ()<br>() ()<br>() ()<br>() ()<br>() ()<br>() ()<br>() () () ()<br>() () () ()<br>() () () () () () () () () () () () () (                                                                                                    | G 13:40<br>A/12/2556<br>→ ☆ ♡<br>Sign In ☆ ♡<br>re Add-ons →                                   |
| 3 (a) (a) (b) (b) (b) (b) (b) (b) (b) (b) (b) (b                                                                                                    | edit, budget, P - S C D Outloo                                                                                                    | มันทึกกาะ<br>c-wbusarakum@hotm<br>ช่าง รายการค่าง<br>รี ซี Books Online Shop กันย<br>เก้าใบรายถะเอียด ใบค                                                                                                    | มเก๋โซข้อมูล<br>                                                                                                    | <ul> <li>:: กระทรษณฑาส์ใหน Ministry of I</li> <li>itranet 😢 023355455 - ดันทาส้าน Goo</li> <li>200</li> </ul>                                                                                                    | มารายอายังอองไปเหมาะ<br>(2) เขาเราะอายังอองไปเหมาะ<br>(2) โรกัดแน่น่า 11                                                                                                    | 4) <b>*</b> ; EN<br>uutr ×<br><b>Cri</b><br>▼ <i>ê</i> Get mo                                                                                                    | G 13:40<br>4/12/2556<br>→ 2 2<br>Sign In 🔍 →<br>re Add-ons →                                   |
| i01.10/molict/budget57 mes A freeh soulant                                                                                                    | edit, budget, P + S C S Outloo                                                                                                    | มันทึกกาะ<br>c-wbusarakum@hotm<br>v 23 search - 23<br>ระสาว - 24<br>มี ซี Books Online Shop ร้านะ<br>เก้าในรายละเอียด ใบค                                                                                                    | มหกิโซขัญม<br>> intranet<br>Share More ≫<br>กข @ Login Page <sup>№</sup> 2 = ir<br>1,มงบบไระหมาณเลยาที่ 2                                                                                                    | <ul> <li>:: กระพระมหางสิงช Ministry of L</li> <li>tranet 🔇 023355455 - ดันหาด้วย Goo</li> <li>200</li> </ul>                                                                                                    | <ul> <li>พัง จึง ระบบสามารถสายสาย</li> <li>พังสายสายสนายสายสาย</li> <li>พังสายสาย</li> </ul>                                                                                                    | uuts ×<br>eet<br>• € Get mo                                                                                                    | G 13.40<br>4/12/2556<br>→ 10 ★ 12/<br>Sign In                                                  |
| อายาร์ เป็งบาระหากเ                                                                                                    | edit_budget, P + S C @ Outloo<br>fu fruñved @ stuunenn îulesenrs [C                                                                                                    | มันทึกกาะ<br>c-wbusarakum@hotm<br>ขัฐระสาว - เรื่<br>รัฐ Books Online Shop จำแช<br>เก้าในรายละเอียด ใบค<br>2557                                                                                                    | มหาโซข้อมูล<br>> intranet<br>Share More ≫<br>าย @ Login Page ™2 = ir<br>มุมงบประหมาณเลขที่ 2                                                                                                    | <ul> <li>200</li> </ul>                                                                                                    | <ul> <li>พายามหม่องของใบคุณนา</li> <li>พายามหม่องของใบคุณนา</li> <li>พายามหม่องของใบคุณนา</li> </ul>                                                                                                    | 인 4)》 <mark>P</mark> 7 EN<br>UUVE ×<br>오프카<br>▼ 결 Get mo                                                                                                    | G 13.40<br>4/12/256<br>→ ☆ ©<br>Sign In                                                        |
| <ul> <li> </li> <li>101.10/molict/budget57         </li> <li>             mes               </li> </ul> <li> <ul></ul></li>                                                                                                    | edit_budget, P + E C เร Outlool<br>fu รันเพิงช อิระบบตองกานโครงการ [C<br>เนรี่ที่)                                                                                                    | يتريترين<br>د- wbusarakum@hotm<br>ن کے Search با<br>ت کے Books Online Shop Fuce<br>در تاریخ<br>در تاریخ<br>در تاری<br>در تاری<br>در تاریخ<br>در تاریخ<br>در تاری تاریخ<br>در تاریخ<br>در تاریخ<br>در تاریخ<br>در تاریخ<br>در تاریخ<br>در تاریخ<br>در تاریخ<br>در تاریخ<br>در تاریخ<br>در تاریخ<br>در تاریخ<br>در تاریخ<br>در تاریخ<br>در تاریخ<br>در تاریخ<br>در تاریخ<br>در تاری<br>در تاری<br>در تاریخ<br>در تاری در تاریخ<br>در تاریخ<br>در تاریخ<br>در تاری در تاری در تاری تاری در تاری در تاری در تاری در تاری در تاری در تاری در تاری در تاری در تار<br>در تاری در تاری در تاری در تاری در تاری در تاری در تاری در تار<br>در تاری در تاری در تاری در تاری در تاری در تاری در تاری در تاری در تار در تاری در تاری در تاری در تار تاری در تار تاری در تاری در تار  | มนก์ไขข้อมูล<br>> intranet<br>Share More ≫<br>าน @ Login Page <sup>™</sup> ∰ ⇒ ir<br>มุมงบประมาณเลขที่ 2<br>                                                                                                    | <ul> <li>23355455 - ศัมหาสำห Goo</li> <li>200</li> <li>21/10/56)</li> </ul>                                                                                                    | <ul> <li>พาใจรามสอบสองของในคุณบ</li> <li>พาใจรามสอบสองของในคุณบ</li> <li>ได้ทำแน่นา่า</li> </ul>                                                                                                    | ( 4) 라 EN<br>UUNE X<br>운영<br>- 중 Get mo                                                                                                    | G 1340<br>- □ ×<br>∩ ★ D<br>Sign In ₹ •<br>re Add-ons •                                        |
| 3 อางาระบาณ<br>101.10/molict/budget57,<br>mes สิ คิจค่า ออนไลน์<br>ปังบุประมาณ<br>วันที่ (บันทึกลงวั<br>เลขที่หนังสือ                                                                                                    | edit_budget, P + B C 📭 Outloo<br>กับ รัณพิชช อา ระบบตอดภามโครงการ (C<br>เ<br>นที่)                                                                                                    | تَعْلَيْ الْمَاسَةِ اللَّهُ اللَّهُ اللَّهُ اللَّهُ اللَّهُ اللَّهُ اللَّهُ اللَّهُ اللَّهُ اللَّهُ اللَّ<br>- wbusarakum@hotm اللَّهُ اللَّهُ اللَّهُ اللَّهُ اللَّهُ اللَّهُ اللَّهُ اللَّهُ اللَّهُ اللَّهُ اللَّهُ اللَّهُ اللَّهُ اللَّهُ اللَّهُ اللَّهُ اللَّهُ اللَّهُ اللَّهُ اللَّهُ اللَّهُ اللَّهُ اللَّهُ اللَّهُ اللَّهُ اللَّهُ اللَّهُ اللَّهُ اللَّهُ اللَّهُ اللَّهُ اللَّهُ اللَّ<br>- اللَّهُ اللَّهُ اللَّهُ اللَّهُ اللَّهُ اللَّهُ اللَّهُ اللَّهُ اللَّهُ اللَّهُ اللَّهُ اللَّهُ اللَّهُ اللَّ<br>- اللَّهُ اللَّهُ اللَّهُ اللَّهُ اللَّهُ اللَّهُ اللَّهُ اللَّهُ اللَّهُ اللَّهُ اللَّهُ اللَّهُ اللَّهُ اللَّ<br>- اللَّهُ اللَّهُ اللَّهُ اللَّهُ اللَّهُ اللَّهُ اللَّهُ اللَّهُ اللَّهُ اللَّهُ اللَّهُ اللَّهُ اللَّهُ اللَّ<br>- اللَّهُ اللَّهُ اللَّهُ اللَّهُ اللَّهُ اللَّهُ اللَّهُ اللَّهُ اللَّهُ اللَّهُ اللَّهُ اللَّهُ اللَّهُ اللَّ                                                                                                    | มนก็ไขข้อมูล<br>> intranet<br>intranet<br>bare More >><br>กา @ Login Page พ∷ = ir<br>มุมงบประมาณเลขที่ 2<br>(วว/ดด/ปป เช่น (<br>) ( เช่น มห.0210.5                                                                                                    | <ul> <li></li></ul>                                                                                                    | <ul> <li>มาโรงานหมือดอะดับรุมงบ</li> <li>มาโรงานหมือดอะดับรุมงบ</li> <li>มาโรงานหมือดอะดับรุมงบ</li> </ul>                                                                                                    | থপর×<br>হক<br>• ট্রি Get mo                                                                                                    | G 1340<br>- 1340<br>M ★ 23<br>Sign In                                                          |
| 3 อางาระบายสุดราว<br>101.10/molict/budget57<br>mes สิ คิจงารอเล็ตโ<br>ปังบุประมาณ<br>วันที่ (บันทึกลงวั<br>เลขที่หนังสือ<br>หน่วยงาน                                                                                                    | edit_budget, P = 2 C C Outloo<br>10 Truffed @ stuussen?sulesenry [C<br>u                                                                                                    | لینڈیسی<br>- wbusarakum@hotm ۲۰۰<br>- wbusarakum@hotm ۲۰۰<br>- ۲۰۰<br>- ۲     | มนก็ไขข้อมูล<br>⇒ intranet<br>Share More ≫<br>าน @ Login Page **2 = ir<br>มุมงบบไระมาณเลขที่ 2<br>                                                                                                    | <ul> <li>(2) :: กรรมหารมมหาสใหน Ministry of Lu     tranet (2) 02335455 - ดันหาสาน Goo     </li> <li>200</li> <li>01/10/56)</li> <li>5/123)</li> </ul>                                                                                                    | <ul> <li>พาโอกามหมืองออมีแหน่า</li> <li>พาโอกามหมืองออมีแหน่า</li> <li>พาโอกามหมืองออมีแหน่า</li> </ul>                                                                                                    | 9 (4)) <mark>1</mark> , EN<br>UUR X<br>(20)<br>▼ € Get mo                                                                                                    | G 13.40<br>- 13.40<br>∩ ★ 12.255<br>Sign In                                                    |
| 3 อางาร์ เอาร์ เอาร<br>เอาร์ เอาร์ เอาร์ เอาร์ เอาร์ เอาร์ เอาร์ เอาร์ เอาร์ เอาร์ เอาร์ เอาร์ เอาร์ เอาร์ เอาร์ เอาร์ เอาร์ เอาร์ เอาร์ เอาร์ เอาร์ เอาร์ เอาร์ เอาร์ เอาร์ เอาร์ เอาร์ เอาร์ เอาร์ เอาร์ เอาร์ เอาร์ เอาร์ เอาร์ เอาร์ เอาร์ เอาร์ เอาร์ เอาร์    | edit budget, P + B C C Outloo<br>hu fuuñee @ stuureen iulesen s [C<br>u fil                                                                                                    | د-wbusarakum@hotm<br>- wbusarakum@hotm<br>- الله الله الله الله الله الله الله الل                                                                                                    | <ul> <li>intranet</li> <li>intranet</li> <li>More ≫</li> <li>nu @ Login Page <sup>1</sup>22 = ir</li> <li>เมงบบประมาณเลขที่ 2</li> <li>(วว/ดด/ปป เช่น (</li> <li>(เป็น มท.0210.5</li> </ul>                                                                                                    | <ul> <li>(200)</li> <li>(200)</li> <l< td=""><td>พระบารของประการไหน ไป</td><td>থপন×<br/>হবা<br/>▼ @ Getmo</td><td>G 13-40<br/>A/12/2555<br/>A/12/2555<br/>A 4/12/2555<br/>Sign In % ▼<br/>Sign In % ▼<br/>Fe Add-ons ▼</td></l<></ul>                                                                                                    | พระบารของประการไหน ไป                                                                                                    | থপন×<br>হবা<br>▼ @ Getmo                                                                                                    | G 13-40<br>A/12/2555<br>A/12/2555<br>A 4/12/2555<br>Sign In % ▼<br>Sign In % ▼<br>Fe Add-ons ▼ |
| 3 อางาร์ สามาร์ สามาร์<br>สามาร์ สามาร์ สามาร์ สามาร์ สามาร์ สามาร์ สามาร์ สามาร์ สามาร์ สามาร์ สามาร์ สามาร์ สามาร์ สามาร์ สามาร์ สามาร์ สามาร์ สามาร์ สามาร์ สามาร์ สามาร์ สามาร์ สามาร์ สามาร์ สามาร์ สามาร์ สามาร์ สามาร์ สามาร์ สามาร์ สามาร์ สามาร์ สามาร์ สาม   | edit_budget, $P - 2 C ເຊີ Outloo10 ກັນເຄີຍດ ຢູ່ງ ເປັນເຄລາກຳພໂຄະເຄາາະ [Cແແກ່ງ)$                                                                                                    | Lutinne     Lutinne                                                                                                    | มนก็ไขร้อมูล<br>> intranet<br>Share More >><br>าน @ Login Page ₩2 - ir<br>มุมงบประมาณเลขที่ 2<br>                                                                                                    | <ul> <li>(200)</li> <li>(200)</li> <l< td=""><td>พระบารของประการใหม อายารของสามารถาง<br/>เราะสามารถางสามารถสามารถาง<br/>เราะสามารถางสามารถางสามารถางสามารถาง<br/>เราะสามารถางสามารถางสามารถางสามารถางสามารถาง<br/>เราะสามารถางสามารถางสามารถางสามารถางสามารถาง<br/>เราะสามารถางสามารถางสามารถางสามารถางสามารถางสามารถาง<br/>เราะสามารถางสามารถางสามารถางสามารถางสามารถางสามารถางสามารถาง<br/>เราะสามารถางสามารถางสามารถางสามารถางสามารถางสามารถางสามารถาง<br/>เราะสามารถางสามารถางสามารถางสามารถางสามารถางสามารถางสามารถาง<br/>เราะสามารถางสามารถางสามารถางสามารถางสามารถางสามารถาง<br/>เราะสามารถางสามารถางสามารถางสามารถางสามารถางสามารถางสามารถาง<br/>เราะสามารถางสามารถางสามารถางสามารถางสามารถางสามารถางสามารถางสามารถางสามารถางสามารถางสามารถางสามารถาง<br/>เราะสามารถางสามารถางสามารถางสามารถางสามารถางสามารถางสามารถางสามารถางสามารถางสามารถางสามารถางสามารถางสามารถางสามาร<br/>เราะสามารถางสามารถางสามารถางสามารถางสามารถางสามารถางสามารถางสามารถางสามารถางสามารถางสามารถางสามารถางสามารถางสามาร</td><td>uuta×<br/></td><td>G 13.40<br/>4/12/2556<br/>→ 12.0<br/>Sign In</td></l<></ul> | พระบารของประการใหม อายารของสามารถาง<br>เราะสามารถางสามารถสามารถาง<br>เราะสามารถางสามารถางสามารถางสามารถาง<br>เราะสามารถางสามารถางสามารถางสามารถางสามารถาง<br>เราะสามารถางสามารถางสามารถางสามารถางสามารถาง<br>เราะสามารถางสามารถางสามารถางสามารถางสามารถางสามารถาง<br>เราะสามารถางสามารถางสามารถางสามารถางสามารถางสามารถางสามารถาง<br>เราะสามารถางสามารถางสามารถางสามารถางสามารถางสามารถางสามารถาง<br>เราะสามารถางสามารถางสามารถางสามารถางสามารถางสามารถางสามารถาง<br>เราะสามารถางสามารถางสามารถางสามารถางสามารถางสามารถาง<br>เราะสามารถางสามารถางสามารถางสามารถางสามารถางสามารถางสามารถาง<br>เราะสามารถางสามารถางสามารถางสามารถางสามารถางสามารถางสามารถางสามารถางสามารถางสามารถางสามารถางสามารถาง<br>เราะสามารถางสามารถางสามารถางสามารถางสามารถางสามารถางสามารถางสามารถางสามารถางสามารถางสามารถางสามารถางสามารถางสามาร<br>เราะสามารถางสามารถางสามารถางสามารถางสามารถางสามารถางสามารถางสามารถางสามารถางสามารถางสามารถางสามารถางสามารถางสามาร                                                                                                    | uuta×<br>                                                                                                    | G 13.40<br>4/12/2556<br>→ 12.0<br>Sign In                                                      |
| 3 อัง จัง จัง จัง จัง จัง จัง จัง จัง จัง จ                                                                                                    | cdit_budget, P ~ B C ເຈັ Outloo<br>ໃນ ກັນເທີຍປ @ ເປັນເສຍລາ?ແມໂຄະເກາະ [C<br>ແທງກາງ                                                                                                    | Lutinner     Lutinner                                                                                                    | มนก็ไขร้อมูล<br>⇒ intranet<br>Share More ≫<br>าน @ Login Page 102 + ir<br>มูมงบบไระมาณเลขที่ 2<br>(วว/ดด/ปป เช่น (<br>( เช่น มห.0210.5<br>)<br>                                                                                                    | <ul> <li>๔ :: กระพรระยนราสัมชน Ministry of L.</li> <li>atranet          <ul> <li>02335455 - สันหาสำน Goo</li> <li>2000</li> </ul> </li> <li>201/10/56)     </li> <li>5/123)</li> </ul>                                                                                                    | <ul> <li>แล้ว เป็น เป็น เป็น เป็น เป็น เป็น เป็น เป็น</li></ul>                                                                                                    | uds x<br>QTD -<br>▼ @ Get mo                                                                                                    | G 13.40<br>4/12/2555<br>Sign In ▲ •<br>re Add-ons •                                            |
| 3 อัง จัง จัง จัง จัง จัง จัง จัง จัง จัง จ                                                                                                    | (การการการการการการการการการการการการการก                                                                                                    | tutinner     tutinner                                                                                                    | <ul> <li>แก้ไขข้อมูล</li> <li>&gt; intranet</li> <li>&gt;&gt;&gt;&gt;&gt;&gt;&gt;&gt;&gt;&gt;&gt;&gt;&gt;&gt;&gt;&gt;&gt;&gt;&gt;&gt;&gt;&gt;&gt;&gt;&gt;&gt;&gt;&gt;&gt;&gt;&gt;&gt;</li></ul>                                                                                                    | <ul> <li>(2) :: คระพรรมมากมีไหย Ministry of L</li> <li>1tranet 💽 02335455 - คันหาสำน Go</li> <li>200</li> <li>201/10/56)</li> <li>(/123)</li> </ul>                                                                                                    | <ul> <li>Noroutiue</li> <li>Noroutiue</li> <li>Noroutiue</li> <li>Noroutiue</li> <li>Noroutiue</li> </ul>                                                                                                    | udva x<br>Qt3<br>▼ @ Get mo                                                                                                    | G <u>13-40</u><br>4/12/2555<br>Sign In ▲ •<br>re Add-ons •                                     |
| 3 อัง จัง จัง จัง จัง จัง จัง จัง จัง จัง จ                                                                                                    | edit_budget, P - E C 🕼 Outloo<br>tu กันพิตd 🗿 รบบตอดาในโครเการ (C<br>นที่)                                                                                                    | มันศึกการ<br>ธะงะปอมสะสมเm@hotm **?                                                                                                    | แก้ไขข้อมูล<br>⇒ intranet<br>intranet<br>ishare More ≫<br>กข @ Login Page 102 + if<br>มางบบประมาณเลขที่ 2<br>                                                                                                    | ເລີ :: ຄານການມານທີ່ຫນ Ministry of L<br>tranet 💽 02335455 - ອັນກາອ້ານ Goo<br>200<br>01/10/56)<br>5/123)                                                                                                    | <ul> <li>Noroundlessedure.</li> <li>Information</li> <li>Noroundlessedure.</li> </ul>                                                                                                    | udna X<br>Rt3<br>▼ @ Get mo                                                                                                    | G <u>13-40</u><br>4/12/2556                                                                    |
| อายาร์ เป็นของ เป็นของ เป็น<br>เป็นของ เป็นของ เป็นของ เป็นของ เป็นของ เป็นของ เป็นของ เป็นของ เป็นของ เป็นของ เป็นของ เป็นของ เป็นของ เป็นของ เป็นของ เป็นของ เป็นของ เป็นของ เป็นของ เป็นของ เป็นของ เป็นของ เป็นของ เป็นของ เป็นของ เป็นของ เป็นของ เป็นของ เป็นของ เป็นของ เป็นของ เป็นของ เป็นของ เป็นของ เป็นของ เป็นของ เป็นของ เป<br>เป็นของ เป็นของ เป็นของ เป็นของ เป็นของ เป็นของ เป็นของ เป็นของ เป็นของ เป็นของ เป็นของ เป็นของ เป็นของ เป็นของ เป็นของ เป็นของ เป็นของ เป็นของ เป็นของ เป็นของ เป็นของ เป็นของ เป็นของ เป็นของ เป็นของ เป็นของ เป็นของ เป็นของ เป็นของ    | edit_budget, P - E C 🕼 Outloo<br>รับ กันพิธช @ ระบบคอกวินโครเกร (C<br>นที่)                                                                                                    | د- wbusarakum@hotm الله<br>- wbusarakum@hotm الله<br>- الله<br>- الل<br>- الل<br>- ال<br>- ا | หมกิโซซ์อมูล<br>⇒ intranet<br>ishare More ≫<br>กข @ Login Page ₩2 = ir<br>มุมงบบประมาณเลขที่ 2<br>(วว/ดด/ปป เช่น (<br>(เช่น มหา.0210.5<br>)<br>                                                                                                    | <ul> <li>(2) :: กระพระมหาสใหน Ministry of L</li> <li>1tranet          <ul> <li></li></ul></li></ul>                                                                                                    | <ul> <li>איז איז איז איז איז איז איז איז איז איז</li></ul>                                                                                                    | UUNE×<br>223 -<br>▼ @ Get mo                                                                                                    | G 1340<br>- □ ×<br>Sign In ₹ •<br>re Add-ons •                                                 |
| 3 อางาร์ สามาร์ สามาร์<br>สามาร์ สามาร์ สามาร์ สามาร์ สามาร์ สามาร์ สามาร์ สามาร์ สามาร์ สามาร์ สามาร์ สามาร์ สามาร์ สามาร์ สามาร์ สามาร์ ส<br>2 สามาร์ สามาร์ สามาร์ สามาร์ สามาร์ สามาร์ สามาร์ สามาร์ สามาร์ สามาร์ สามาร์ สามาร์ สามาร์ สามาร์ สามาร์ สามาร์ สามาร | edit_budget, P - E C 🕼 Outloo<br>ก็ปรามพิธศ @ ระบบคอกว่าเมือรการ (C<br>เ<br>เ<br>นที่)<br>                                                                                                    | للبلاسية:<br>- wbusarakum@hotm المرابع<br>- will search - المرابع<br>- will search - المرابع<br>- will search - المرابع<br>- will search - المرابع<br>- will search - المرابع<br>- will search - will<br>- will search - will<br>- will search - will<br>- will search - will<br>- will search - will<br>- will search - will<br>- will search - will search<br>- will search - will search<br>- will                                                                                                    | หมกิโซซ์อมูล<br>⇒ intranet<br>ishare More ≫<br>กข @ Login Page 100 100 100 100 100 100 100 100 100 10                                                                                                    | <ul> <li>(2) :: กระพรรมหาสใหน Ministry of L</li> <li>tranet          <ul> <li>(23355455 - ศัมหาสำน Goo</li> <li>(200)</li> </ul> </li> <li>(200)</li> </ul>                                                                                                    | <ul> <li>Image: Second Control of Second Control of Second Con</li></ul>                                                                                                    | UUNE×<br>2007×<br>2007×<br>2007×<br>2007×                                                                                                    | G 1340<br>A/12/255<br>A/12/255<br>Sign In ₹ 0<br>Sign In ₹ 0<br>Fre Add-ons ▼                  |
| 3 อางาร์ เล่านายาง เล่านายาง นายางายาง นายางายาง นายางายางานายางายางานายางายางานาย      | edit_budget, $\mathcal{P} = 2 < 2 $ Outloo<br>tu fuuñed @ stuussen"ulesenrs (C<br>u<br>u<br>r<br>u<br>r<br>u<br>r<br>u<br>r<br>u<br>r<br>u<br>n<br>i<br>u<br>n<br>i<br>u<br>n<br>i<br>u<br>n<br>u<br>i<br>u<br>n<br>u<br>i<br>u<br>i<br>u<br>u<br>u<br>u<br>u<br>u<br>u<br>u<br>u<br>u<br>u<br>u<br>u | Lufinner     Lufinner                                                                                                    | มนก็ไขข้อมูล<br>⇒ intranet<br>intranet<br>biare More ≫<br>าน @ Login Page *22 = ir<br>µงงบประมาณเลขที่ 2<br>(วว/ดด/ปป เช่น (<br>( เช่น มท.0210.5<br>)<br>บาท<br>บาท<br>บาท<br>บาท                                                                                                    | (2) :: กระพระมหาสไทย Ministry of Luc<br>Itranet                                                                                                    | <ul> <li>Image: Second second sec</li></ul>                                                                                                    | עליג                                                                                                    | G 1340<br>A/12/255<br>Sign In ₹ 0<br>Sign In ₹ 0<br>re Add-ons •                               |
| <ul> <li>ไป1.10/molict/budget57.</li> <li>mes @ &amp; floor boulard</li> <li>ปังบประมาณ<br/>วันที่ (บันทึกลงวั<br/>เลขที่หนังสือ<br/>หน่วยงาน<br/>รหัสงบประมาณ<br/>รหัสกิจกรรม<br/>แหล่งของเงิน<br/>วงเงินที่ได้รับจัดเ<br/>รายการ</li> <li>จำนวนเงิน</li> </ul>                                                                                                    | อามาร์         อามาร์           อามาร์         อามาร์           อามาร์                                                                                                    | Lutinne     Lutinne                                                                                                    | มนก็ไขข้อมูล<br>⇒ intranet<br>intranet<br>bhare More ≫<br>าบ @ Login Page **?? = ir<br>µ บบประมาณเลขที่ 2<br>(วว/คด/ปป เช่น (<br>( เช่น มท.0210.5<br>)<br>บาท<br>บาท<br>บาท<br>บาท<br>บาท<br>บาท                                                                                                    | () :: กระพรรมเพาส์ไทย Ministry of Lu<br>stranet                                                                                                    | <ul> <li>         ω<sup>2</sup> ω<sup>2</sup> ω<sup>2</sup> ω<sup>2</sup> </li> <li>         ω<sup>2</sup> ω<sup>2</sup> ω<sup>2</sup> ω<sup>2</sup> ω<sup>2</sup> ω<sup>2</sup> ω<sup>2</sup>         ω<sup>2</sup> ω<sup>2</sup> ω<sup>2</sup> ω<sup>2</sup> ω<sup>2</sup>         ω<sup>2</sup> ω<sup>2</sup> ω<sup>2</sup> ω<sup>2</sup>         ω<sup>2</sup> ω<sup>2</sup> ω<sup>2</sup>         ω<sup>2</sup> ω<sup>2</sup> ω<sup>2</sup>         ω<sup>2</sup> ω<sup>2</sup>         ω<sup>2</sup>         ω<sup>2</sup> ω<sup>2</sup>         ω<sup>2</sup>         ω<sup>2</sup></li></ul> | 9 ♦) <mark>*</mark> EN<br>UUTE X<br><b>203</b><br>• <b>∂</b> Get mo                                                                                                    | G 1340<br>- □ × ⊡<br>Sign In                                                                   |
| <ul> <li>ไป1.10/molict/budget57</li> <li>ID1.10/molict/budget57</li> <li>ID1.10/molict/bu</li></ul>                                                                                                    | อัการ์         อัการ์           ออการ์         อัการ์           อัการ์         อัการ์           อัการ์         อัการ์           อัการ์         อัการ์           อัการ์         อัการ์           อัการ์         อัการ์           อัการ์         อัการ์           อัการ์         อัการ์           อัการ์         อัการ์           อัการ์         อัการ์           อัการ์         อัการ์           อัการ์         อัการ์           อัการ์         อัการ์           อัการ์         อัการ์                                                                                                    | للسلمين المراكب المراكب المراك الممراك الممراك الممراك الممراك الممراك الممراك الممراك الممراك                                                                                                    | <ul> <li>แก้ไขข้อมูล</li> <li>intranet</li> <li>intranet</li> <li>More ≫</li> <li>าน @ Login Page "ชช = ir</li> <li>เป็น มาก.0210.5</li> <li>(วว/ดด/ปป เช่น (</li> <li>(เช่น มาก.0210.5</li> <li>บาท</li> <li>บาท</li> <li>บาท</li> <li>บาท</li> <li>บาท</li> <li>บาท</li> <li>บาท</li> <li>บาท</li> <li>บาท</li> <li>บาท</li> </ul> | () :: กระหาระแหางใหน Ministry of L tranet                                                                                                    | און אין אין אין אין אין אין אין אין אין אי                                                                                                    | 9 (4))  • 12 EN<br>UUVE X<br>(20)<br>• € Get mo                                                                                                    | G 13.40<br>- □ × 0<br>Sign In                                                                  |

กดปุ่ม บันทึกการแก้ไขข้อมูล ระบบจะปรากฏหน้าจอ บันทึกข้อมูลเรียบร้อยแล้ว

🖀 🎨 💟 🔩 🔛 🌒 📴 ENG 13:39

|   |                                                                                                    |                             |                                               |                                             | - 0     | ×      |
|---|----------------------------------------------------------------------------------------------------|-----------------------------|-----------------------------------------------|---------------------------------------------|---------|--------|
| ¢ | 😑 🎯 http://103.28.101.10/moiict/budget57/save_edit_bu 🔎 👻 🗟 🖉 📴 Outlook - wbusarakum@hotm                | Mot » intranet              | 🥥 : : กระทรวงมหาดไทย Ministry of I            | <i> (</i> การเพิ่มข้อมูลเข้าใปในฐานข้อมูล × |         |        |
| x | Google 🗸 🖓 Search 🗸                                                                                      | Share More >>               |                                               | <b>R+1</b>                                  | Sign I  | In 🔌 - |
|   | 🗿 Fibre Channel port names 🎓 สั่ง พิชชา ออนไลน์ กับ ร้านพิชช 🎒 ระบบตดตาวิมโครงการ ICT  🦉 Books Online Sh | op ร้านขาม 🧃 Login Page 👷 » | intranet <u>8</u> 023355455 - ดันหาด้วย Goo 🧯 | 🗿 ทดสอบระบบ 🧃 ใชต์แนะนำ 👻 🎒 Get mor         | e Add-o | ns 🔻   |

update budget57 set budget\_year='2557',date\_doc='04/12/56',doc\_num='มท 0210.5/11',division\_id='10',budget\_code='1500282703120003',budget\_source\_id='5711310',detail\_name='เบิกค่าดำเนินงานตามงวดงานที่ 1',b\_borrow='0',b\_drawn='700000',b\_clear='0',b\_drawn\_add='0',comment1='test',user\_update='user10',update\_date='4/12/2556' where id\_code= 200

เพิ่มข้อมูลเรียบร้อยแล้ว <u>แก้ไขข้อมูลต่อ</u>

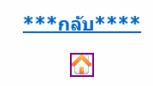

📋 o 🔗 🔮 🔟 🐬 🥝

🖹 🎲 💟 🥄 🔛 🌒 📴 ENG 13:40